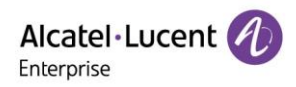

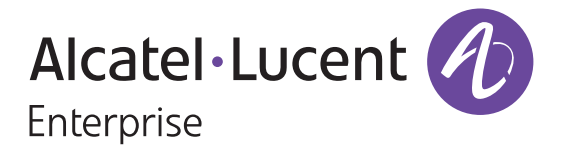

# **EPS Enterprise User Manual**

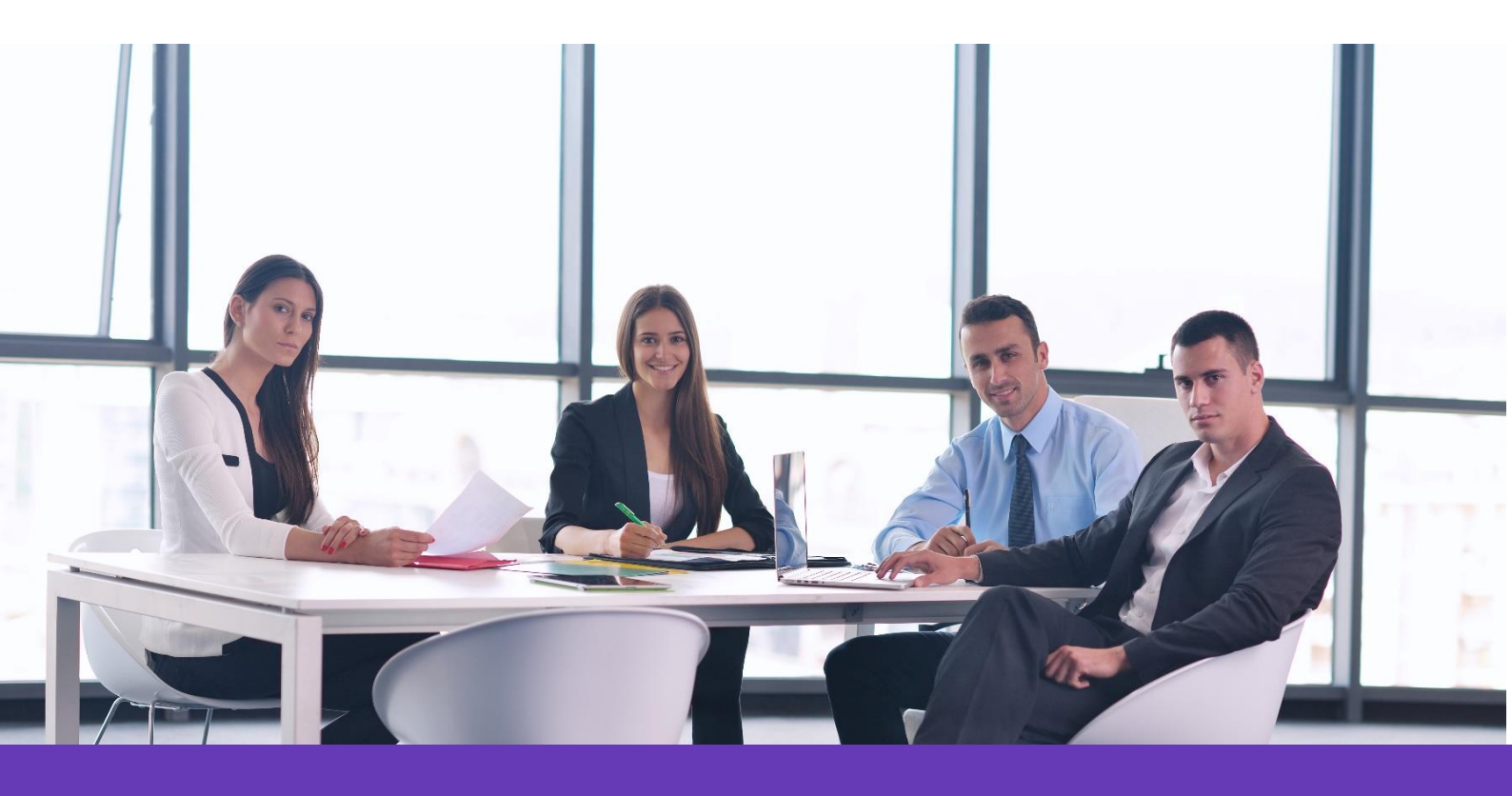

Alcatel Lucent Enterprise Communication Device Business Web: www.aledevice.com; www.al-enterprise.com Email: sales.alesip@al-enterprise.com

Copyright @ ALE 2020 All Rights Reserved. 2020

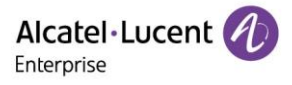

## Legal notice

The Alcatel-Lucent name and logo are trademarks of Nokia used under license by ALE. To view other trademarks used by affiliated companies of ALE Holding, visit: <u>www.al-enterprise.com/en/legal/trademarks-copyright</u>. All other trademarks are the property of their respective owners.

The information presented is subject to change without notice. Neither ALE Holding nor any of its affiliates assumes any responsibility for inaccuracies contained herein.

© 2020 ALE International. All rights reserved. http://www.al-enterprise.com

## **Disclaimer**

While efforts were made to verify the completeness and accuracy of the information contained herein, this document is provided "as is". For more accurate information concerning cross compatibility, product limits, software policy, and feature lists, please refer to accurate documents published on the Business Partner Website.

In the interest of continued product development, ALE International reserves the right to make improvements to this documentation and the products it describes at any time, without notice or obligation.

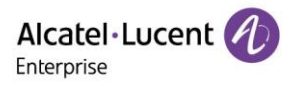

## Contents

| 1.                | Intro                                           | troduction         |                         |    |  |  |  |
|-------------------|-------------------------------------------------|--------------------|-------------------------|----|--|--|--|
| 2.                | Sup                                             | Supported Browsers |                         |    |  |  |  |
| 3.                | Sup                                             | Supported devices  |                         |    |  |  |  |
| 4.                | Gett                                            | ing S              | Started                 | 6  |  |  |  |
| 4                 | .1                                              | Log                | in to EPS               | 6  |  |  |  |
| 4                 | .2                                              | Glob               | oal Functions           | 7  |  |  |  |
| 5.                | Hom                                             | epag               | ge                      | 8  |  |  |  |
| 6.                | Acco                                            | ount l             | Management              | 8  |  |  |  |
| 6                 | .1                                              | SIP                | Account                 | 9  |  |  |  |
|                   | 6.1.′                                           | I                  | Add SIP Account         | 10 |  |  |  |
|                   | 6.1.2                                           | 2                  | Batch Import Accounts   | 11 |  |  |  |
|                   | 6.1.3                                           | 3                  | Export Account          | 12 |  |  |  |
|                   | 6.1.4                                           | 1                  | Edit Account            | 12 |  |  |  |
|                   | 6.1.8                                           | 5                  | Delete Account          | 12 |  |  |  |
| 6                 | .2                                              | SIP                | Server                  | 12 |  |  |  |
|                   | 6.2.′                                           | I                  | Add SIP Server          | 13 |  |  |  |
|                   | 6.2.2                                           | 2                  | Edit SIP Server         | 14 |  |  |  |
|                   | 6.2.3                                           | 3                  | Delete SIP Server       | 14 |  |  |  |
| 7.                | Devi                                            | ce M               | lanagement              | 14 |  |  |  |
| 7                 | .1                                              | Add                | Device                  | 14 |  |  |  |
| 7                 | .2                                              | Impo               | ort Device              | 15 |  |  |  |
| 7                 | .3                                              | Exp                | ort Device              | 17 |  |  |  |
| 7                 | .4                                              | Acco               | ount Configuration      | 17 |  |  |  |
| 7                 | .5                                              | Set                | Device Parameters       | 18 |  |  |  |
| 7                 | .6                                              | Disa               | able Push Configuration | 18 |  |  |  |
| 7                 | .7                                              | Dev                | ice Details             | 19 |  |  |  |
| 7.8 Edit Device   |                                                 | Device             | 19                      |    |  |  |  |
| 7                 | .9                                              | Ope                | aration Logs            | 20 |  |  |  |
| 7.10 Task History |                                                 | k History          | 20                      |    |  |  |  |
| 7                 | 7.11 Update Firmware                            |                    | 20                      |    |  |  |  |
| 7                 | .12                                             | Site               | Assignment2             | 21 |  |  |  |
| 7                 | .13                                             | Reb                | oot Device              | 22 |  |  |  |
| 7                 | .14                                             | Fact               | tory Reset              | 23 |  |  |  |
| 7                 | 7.15 Delete Device                              |                    |                         |    |  |  |  |
| Cop               | opyright @ ALE 2020 All Rights Reserved. 2020 3 |                    |                         |    |  |  |  |

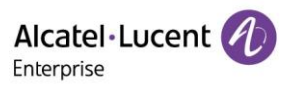

| 8.            | Cor  | nfigura | tion Management           | 24 |
|---------------|------|---------|---------------------------|----|
|               | 8.1  | Mod     | el Configuration          | 24 |
|               | 8.1. | 1       | Add Model Template        | 24 |
|               | 8.1. | 2       | Configure Parameters      | 26 |
|               | 8.1. | 3       | Push Update               | 26 |
|               | 8.1. | 4       | Edit Model Template       | 26 |
|               | 8.1. | 5       | Download Model Template   | 27 |
|               | 8.1. | 6       | Delete Model Template     | 27 |
|               | 8.2  | Grou    | up Configuration          | 27 |
|               | 8.2. | 1       | Add Group Template        | 28 |
|               | 8.2. | 2       | Configure Parameters      | 29 |
|               | 8.2. | 3       | Push Update               | 30 |
|               | 8.2. | 4       | Edit Group Template       | 30 |
|               | 8.2. | 5       | Download Group Template   | 30 |
|               | 8.2. | 6       | Delete Group Template     | 30 |
|               | 8.3  | Site    | Management                | 31 |
|               | 8.3. | 1       | Add Site Template         | 31 |
|               | 8.3. | 2       | Configure Parameters      | 31 |
|               | 8.3. | 3       | Push Update               | 32 |
|               | 8.3. | 4       | Edit Site Template        | 32 |
|               | 8.3. | 5       | Download Site Template    | 32 |
|               | 8.3. | 6       | Delete Site Template      | 32 |
|               | 8.4  | MAC     | Management                | 32 |
|               | 8.4. | 1       | Import Configuration File | 33 |
|               | 8.4. | 2       | Push Update               | 33 |
|               | 8.4. | 3       | Download Template         | 34 |
|               | 8.4. | 4       | Delete Template           | 34 |
| 9.            | Site | Mana    | agement                   | 34 |
|               | 9.1  | Add     | Site                      | 34 |
|               | 9.2  | Impo    | ort Site                  | 35 |
| 9.3 Edit Site |      | 36      |                           |    |
|               | 9.4  | Dele    | te Site                   | 37 |
|               | 9.5  | Mov     | e Device                  | 37 |
| 10            | ). Т | ask N   | lanagement                | 38 |
|               | 10.1 | Add     | Task                      | 38 |
|               | 10.2 | Che     | ck Task Execution Results | 39 |
|               |      |         |                           |    |

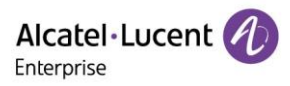

| 10.3  | Start Task               |
|-------|--------------------------|
| 10.4  | Cancel Scheduled Task 40 |
| 10.5  | Search Task              |
| 10.6  | Delete Task 41           |
| 11. F | irmware Management       |
| 11.1  | Upload Firmware          |
| 11.2  | Push Upload File         |
| 11.3  | Edit Firmware            |
| 11.4  | Download Firmware        |
| 11.5  | Delete Firmware          |
| 12. S | ystem Management         |
| 12.1  | User Management          |
| 12.1  | I.1 Add Role             |
| 12.1  | 1.2 Edit Role            |
| 12.1  | 1.3 Delete Role          |
| 12.1  | 1.4 Add Subuser          |
| 12.1  | 1.5 Edit Subuser         |
| 12.1  | 1.6 Delete Subuser       |
| 12.2  | Syslog                   |
| 12.3  | About EPS                |

## **1. Introduction**

EPS (Easy Provisioning Server) is a cloud based service that provides centralized deployment, device management, account management, configuration management, task management, user management, monitoring, and other features. EPS also supports pre-configuration of offline devices and the automatic configuration of phones at any time during deployment for zero-touch management.

## **2. Supported Browsers**

| Browser       | Version     |
|---------------|-------------|
| Google Chrome | Chrome 57+  |
| IE            | IE 10+      |
| Firefox       | Firefox 66+ |

## **3. Supported devices**

| Model | Version |
|-------|---------|
| M3    | 2.12.04 |
| M5    | 2.12.04 |
| M7    | 2.12.04 |

## 4. Getting Started

Devices must be upgraded to a firmware version compatible with the EPS platform to connect to the EPS. Device connected to the Internet and added to the EPS system by a user can connect to the EPS automatically.

## 4.1 Log in to EPS

1. Enter the EPS domain name in the browser: (https://eps.aledevice.com).

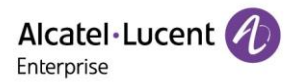

|                |                  | Easy Provis    | sioning Server  |  |
|----------------|------------------|----------------|-----------------|--|
|                | Alcatel·Lucent 🅢 | Password     I | Forgot Password |  |
| Collection (S) |                  | En             | glish 🕶         |  |
|                |                  |                |                 |  |
|                |                  |                |                 |  |

- 2. Select the required language from the drop-down box.
- 3. Enter your EPS email, username, and password.
- 4. Click "Login".

## **4.2 Global Functions**

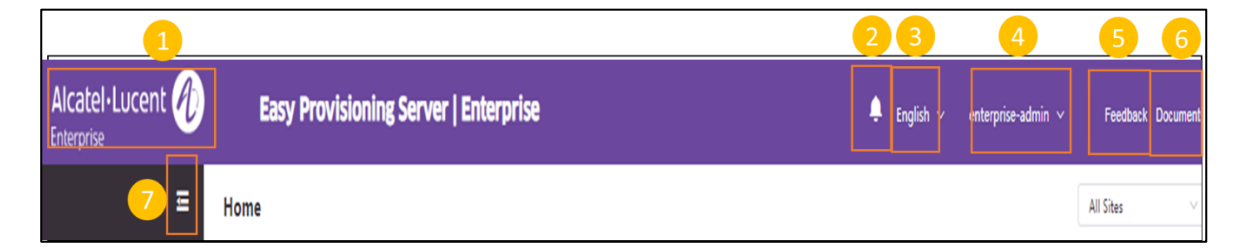

| Catalog | Explanation                                                                |
|---------|----------------------------------------------------------------------------|
| 1       | When you are on other pages, click here to quickly return to the homepage. |
| 2       | Displays the quantity and type of unread alerts.                           |
| 3       | Select a language.                                                         |
| 4       | Configure personal information or exit.                                    |
| 5       | Enter the feedback interface.                                              |
| 6       | Enter the download document interface.                                     |
| 7       | Collapse/expand the navigation bar.                                        |

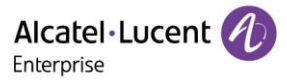

## 5. Homepage

|                        | Easy Provisioning Server   Enterprise |                          | 🐥 English 🗸 enterprise-admin 🗸   Feedback Document |
|------------------------|---------------------------------------|--------------------------|----------------------------------------------------|
|                        | Home                                  |                          | All Sites $\lor$                                   |
| ll Home<br>▲ Account ↓ | Total SIP Accounts 0                  | Total Devices 2          | Total Sites 10                                     |
| 🔒 Device               | SIP Account Status                    | Device Status            | Model Statistics                                   |
| Configuration          | • Normal 0                            | • Online 0               | Unknown 0                                          |
| © Site                 | Abnormal     O     Unassigned     O   | Offline 2     Abnormal 0 | • M5 0<br>• M7 0                                   |
| 🗄 Task                 |                                       |                          |                                                    |

On the home page, users can see the statistics and status of all SIP accounts, devices, sites, and models.

| Catalog               | Explanation                                                                                                    |  |  |  |  |
|-----------------------|----------------------------------------------------------------------------------------------------|--|--|--|--|
| Site Selection        | The selected site will be displayed on the home page.                                                                                                    |  |  |  |  |
| Total SIP<br>Accounts | Display the total number of SIP accounts in the selected site.                                                                                                    |  |  |  |  |
| Total Devices         | Display the total number of devices in the selected site.                                                                                                    |  |  |  |  |
| Total Sites           | Display the total number of sites in the selected site.                                                                                                    |  |  |  |  |
| SIP Account<br>Status | Display the registration status of all accounts in the selected site.<br>Normal: the device using this account is registered successfully.<br>Abnormal: the device using this account is registered unsuccessfully.<br>Unassigned: this account is not assigned to any devices. |  |  |  |  |
| Device Status         | Display the status of all devices in the selected site.<br>Online: the device is connected to EPS successfully.<br>Abnormal: the connection between the device and EPS is abnormal.<br>Offline: the device is disconnected from EPS.                                            |  |  |  |  |
| Model Statistics      | Display all device models and the total number of devices in the selected site.                                                                                                    |  |  |  |  |

## 6. Account Management

In the account management page, users can import all SIP accounts/servers under the enterprise into EPS. The page supports batch import or export of all accounts.

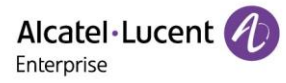

## 6.1 SIP Account

| Alcatel·Lucent | Easy Provisioni  | ng Server   Enterpi | rise        |                                      |                 | English 🗸  | enterprise-admin ∨       | Feedback Document:   |
|----------------|------------------|---------------------|-------------|--------------------------------------|-----------------|------------|--------------------------|----------------------|
| E              | SIP Account      |                     |             |                                      |                 | I          | Add Account Import Acc   | count Export Account |
| ili Home       | Delete           |                     |             | All Account                          | t Status 🗸 Site |            | Q User ID/Account/Nam    | ne/MAC               |
| 🚨 Account      | SIP Label Name 🕈 | Display Name 🗢      | User Name 💠 | SIP Server Address $\Leftrightarrow$ | Status 🗢        | Site 🕈     | Date Modified $\diamond$ | Options Ø            |
| SIP Account    | Ada Wang         | 10008               | 10008       | 120.12.1.15(12)                      | Unassigned      | enterprise | 2021/01/17 11:36         | 之 前                  |
| SIP Server     |                  |                     |             |                                      |                 | Total 1 10 | Vpage V < 1              | Go to 1              |
| Device         |                  |                     |             |                                      |                 |            |                          |                      |
| Configuration  |                  |                     |             |                                      |                 |            |                          |                      |
| © Site         |                  |                     |             |                                      |                 |            |                          |                      |
| Task           |                  |                     |             |                                      |                 |            |                          |                      |

| Operation | Explanation                                                               |
|-----------|---------------------------------------------------------------------------|
| 1         | Add/Import/Export accounts.                                               |
| 2         | Single/batch deletion of accounts.                                        |
| 3         | Search for account by status/site/Mac/etc.                                |
| 4         | Single selection/multiple selection/single page selection checkbox.       |
| 5         | Sort the list in ascending/descending order.                              |
| 6         | Edit/delete the device.                                                   |
| 7         | Customize the display field and click the 🍄 button to show/hide columns.  |
| 8         | Select the maximum number of pages to display and go to a specified page. |

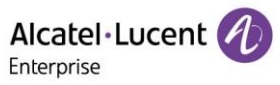

| Display               | Explanation                                                                                                    |
|-----------------------|----------------------------------------------------------------------------------------------------|
| SIP Label Name        | The displayed on the LCD screen of the phone.                                                                                                    |
| Display Name          | The name which displayed on the counterparty device during the call.                                                                                                    |
| Username              | The registered account number of the phone.                                                                                                    |
| SIP Server<br>Address | The SIP server address used during account registration.                                                                                                    |
| Status                | Display the registration status of the account.<br>Normal: the device using this account is registered successfully.<br>Abnormal: the device using this account is registered unsuccessfully.<br>Not Assigned: this account is not assigned to any devices. |
| Site                  | The site which the account belongs to.                                                                                                    |
| Date<br>Modified      | Sort by the last modified time. Defaults to descending order.                                                                                                    |

#### 6.1.1 Add SIP Account

Click the "Add Account" button to enter the "Add Account" interface.

| Alcatel·Lucent | Easy Provisionir        | ng Server   Enterprise                                  | 🕨 English 🗸 enterpris | ie-admin ∨ |
|----------------|-------------------------|---------------------------------------------------------|-----------------------|------------|
| Ē              | SIP Account / Add Accou | nt                                                      |                       |            |
| uli Home       | Account Active          |                                                         |                       |            |
| 💄 Account  🔿   | SIP Label Name          |                                                         | 0/64                  |            |
| SIP Account    | Display Name            |                                                         |                       |            |
| SIP Server     | * User Name             |                                                         |                       |            |
| Device         | Register Name           |                                                         |                       |            |
| Configuration  | Password                |                                                         | ٢                     |            |
| © Site         | * SIP Server Address    | Select SIP Server                                       | ÷                     |            |
| 🗟 Task         | Assign Device           | Select Model    Select MAC/Device Name   Select Account | $\vee$ $\otimes$      |            |
| i Firmware     |                         | Cancel Save                                             |                       |            |

| Catalog        | Explanation                                                                                                    |  |  |
|----------------|----------------------------------------------------------------------------------------------------|--|--|
| SIP Label Name | The name displayed on the phone's LED screen.                                                                                                    |  |  |
| Display Name   | The name which displayed on the caller ID. The configured content will be included in the "from", "contact", and "preferred-identity" headers in |  |  |

Copyright @ ALE 2020 All Rights Reserved. 2020

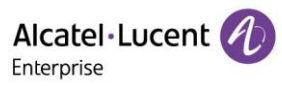

|                                     | SIP invite messages.                                                                                                    |
|-------------------------------------|----------------------------------------------------------------------------------------------------|
| Username<br>(required)              | User account information provided by the VoIP service provider (ITSP).<br>Usually similar or identical to the phone number.                                                                                     |
| Register Name                       | The name used by the SIP server to authenticate the user. Can be different from or identical to the user name.                                                                                                  |
| Password                            | The password verified by the SIP server, displayed as cipher text for security purposes.                                                                                                    |
| SIP Server<br>Address<br>(required) | Select the SIP server for this account. If none are configured, click the " <b>Add SIP server</b> " button, then use the SIP server module to configure more server parameters.                                 |
| Assign Device                       | Assign the SIP account to a device and the index of accounts under a device. Can be assigned to multiple devices.                                                                                               |
|                                     | Select Model (required): Select the model of the device to assign.                                                                                                    |
|                                     | Select MAC/Device name (required): Select the MAC/device name of the device to assign.                                                                                                    |
|                                     | <b>Select Account (required):</b> Select the index of the accounts to assign to the device (for example, account1-account8). If account1 has a configured account, the corresponding account will be displayed. |

#### 6.1.2 Batch Import Accounts

EPS supports to batch import of SIP accounts and servers to devices through Excel.

1. On the SIP account page, click the "**Import Account**" button to display the following window:

| Import Account                                                       | × |
|----------------------------------------------------------------------|---|
|                                                                      |   |
|                                                                      |   |
| Drag the file here, or click upload                                  |   |
|                                                                      |   |
| Only xisx/.xis file can be uploaded, and it is not more than<br>300M |   |
| ⊻ General Template                                                   |   |
| Cancel Save                                                          |   |

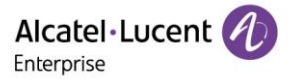

- 2. Input account and server information in accordance with the template format. The template format can be downloaded by clicking the "General Template" button.
- 3. After completing the template, drag the file to the upload area or select the file from the PC. Click the "**Save**" button to confirm the import.
- 4. After the import is successful, the system will prompt with the import result. If the import fails, export and edit again.

#### 6.1.3 Export Account

Users can export all SIP accounts at any time. On the SIP account page, click the "**Export Account**" button in the upper right corner to export the account information, including the username, SIP server, device information, and more.

#### 6.1.4 Edit Account

Users can edit account information and assign SIP accounts to devices.

- 1. On the SIP account page, click the  $\[mathcal{L}\]$  button to enter the edit page.
- 2. Click the "Save" button to save any changes. All associated devices will receive the updated account information.

Note:

• If the device is offline, the account information will not be updated until connection is restored.

#### 6.1.5 Delete Account

Click the "**Delete**" button on the account or the "**Delete**" button on the top left to delete the account. After confirming the deletion, associated devices will automatically unbind from the related account. Users can delete accounts individually or in batches.

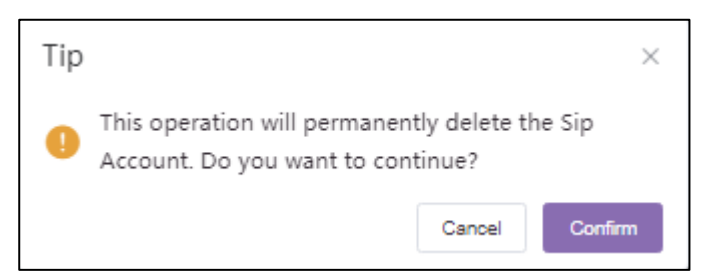

## 6.2 SIP Server

| Alcatel·Lucent | Easy Provisioning Serve | ٠                | English 🗸 enterprise-admin 🗸 | Feedback Document    |                |
|----------------|-------------------------|------------------|------------------------------|----------------------|----------------|
| ≡              | SIP Server              |                  |                              |                      | Add Server     |
| Home           | Delete                  |                  |                              | Q Enter Server Name/ | Server Address |
| 💄 Account      | Server Name 🗢           | Server Address 🗢 | Account Number ≑             | Site 🗢               | Options O      |
| SIP Account    | . 1                     | 120.10.10.1      | 0                            | enterprise           | 20             |
| SID Conver     | 12                      | 120.10.10.12     | 0                            | -                    | 2 🗉            |
| SIP Server     | 12                      | 12.1.12.1        | 0                            | enterprise           | 2 0            |
| Device         | 12                      | 120.12.1.15      | 1                            | enterprise           | 之 亩            |
| Configuration  | 171717                  | 120.12.1.13      | 0                            | -                    | 2 🗉            |
|                | 2                       | 120.10.10.2      | 0                            |                      | 人自             |
| © Site         | 3                       | 120.10.10.3      | 0                            | enterprise           | 2 🗈            |
|                | . i9                    | 120.9.12.1       | 0                            | enterprise           | 2 0            |
| 🗎 Task         |                         |                  |                              | Total 8 10/page      | < 1 >          |

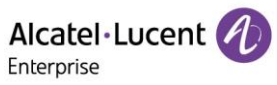

| Display                  | Explanation                                                   |
|--------------------------|---------------------------------------------------------------|
| Server Name              | User can customize server names when added.                   |
| Server Address           | The SIP server address. Can be the IP address or domain name. |
| Account<br>Number        | Display the number of SIP accounts under the SIP server.      |
| Site                     | The site the server belongs to.                               |
| Options                  | Edit and delete the device.                                   |
| Custom Display<br>Fields | Click the 🍄 button to show/hide the columns.                  |

### 6.2.1 Add SIP Server

| Alcatel·Lucent 🕖  | Easy Provisionin        | 🐥 English 🗸 enterprise-admin 🗸 |   |
|-------------------|-------------------------|--------------------------------|---|
| Ξ                 | SIP Server / Add Server |                                |   |
| II Home           | * Server Name           |                                |   |
| 💄 Account 💦       | * SIP Server            |                                |   |
| SIP Account       | * SIP Server Port       | 5060                           |   |
| SIP Server        | Register Expire Time    | 3600                           |   |
| Device            | Transport Mode          | UDP ~                          |   |
| Configuration v   | Outbound Proxy          |                                |   |
| © Site            | Outbound Proxy Port     | 5060                           |   |
| 🖹 Task            | Site                    | enterprise V                   |   |
| 📋 Firmware        | Additional Settings     | select ~                       | • |
| <b>∷</b> System ∨ |                         | Cancel Save                    |   |

| Catalog                       | Explanation                                                                                                |
|-------------------------------|----------------------------------------------------------------------------------------------------|
| Server Name<br>(required)     | Customize the server name.                                                                                 |
| SIP Server<br>(required)      | The SIP server address provided by VoIP service.                                                           |
| SIP Server Port<br>(required) | The SIP server port provided by the VoIP service.                                                          |
| Register Expire<br>Time       | The phone will send a registration request regularly in accordance with its configured registration cycle. |
| Transport Mode                | Transport mode between the phone and SIP server provided by the                                            |

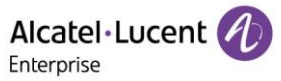

|                        | VoIP service provider.                                                                                                 |
|------------------------|----------------------------------------------------------------------------------------------------|
| Outbound Proxy         | Configure outbound proxy server address or domain name. The outbound proxy server can provide symmetric NAT solutions. |
| Outbound Proxy<br>Port | Configure the outbound proxy server port.                                                                              |
| Site                   | Select the site that the SIP server belongs to.                                                                        |
| Additional<br>Settings | Users can add custom fields.                                                                                           |

#### 6.2.2 Edit SIP Server

Click the <sup>2</sup>/<sub>4</sub> button on the server to enter the "Edit" page. After editing, changes will apply to all accounts under this server.

#### 6.2.3 Delete SIP Server

Users can delete SIP servers individually or in batches. After confirming the deletion, all SIP accounts under this server will also be deleted.

## 7. Device Management

The device page displays all associated devices. Users can view the device information, status, assigned account information, etc. from this page. The EPS system supports parameter configuration, firmware upgrade, reboot/restore factory settings, view device details, task log, and other operations.

|               | Easy Provisioning Server   Enterprise                                                                              | 🐥 English 🗸 enterprise-admin 🗸 🛛 Feedback Documents       |
|---------------|----------------------------------------------------------------------------------------------------|-----------------------------------------------------------|
| ≡             | Device                                                                                                    | Add Device Import Device Export Device                    |
| III Home      | lignade Firmeare Sile Assignment More $\sim$                                                                       | All Models  V C Enter MAC/Device Name/IP Filter V         |
| 💄 Account 🗸 🗸 | MAC Address ≎         S/N ◊         Device Name ◊         Device Model ◊         Firmware Version ◊         Public | lic IP $\circ$ Private IP $\circ$ Account State Options O |
| Device        | G 45.61:45:26:45:12 123 sdfsah M3                                                                                  | No Account 🗸 👙 🚥                                          |
|               | • • 11111111111 1111 1 M3                                                                                          | No Account 🗸 🕲 🚥                                          |
| Onfiguration  |                                                                                                    | Total 2 10/page < 1 >                                     |
| © Site        |                                                                                                    |                                                           |
| 🗄 Task        |                                                                                                    |                                                           |
| 🖹 Firmware    |                                                                                                    |                                                           |
| 👪 System 🗸 🗸  |                                                                                                    |                                                           |

### 7.1 Add Device

In the device management page, click the "Add Device" button to open following window:

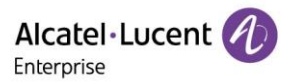

| Device / Add Device |                         |                |   |   |   |      |
|---------------------|-------------------------|----------------|---|---|---|------|
| Device Name         | Enter Device Name(up to | 64 characters) |   |   |   | 0/64 |
| * MAC Address       | :                       | :              | : | : | : |      |
| * S/N               | Enter S/N               |                |   |   |   |      |
| * Site              | enterprise              |                |   |   |   | ~    |
| * Model             | Select Model            |                |   |   |   | ~    |
| Bind Account        | + Add                   |                |   |   |   |      |
|                     | Cancel Save             |                |   |   |   |      |

| Catalog                   | Explanation                                                                                                    |
|---------------------------|----------------------------------------------------------------------------------------------------|
| Device Name               | Configure the device name to recognize this device. A maximum of 64 characters can be entered.                                                                                                    |
| MAC address<br>(required) | Enter the MAC address of the device (the MAC can be found on the backshell of the device or on the MAC label of the package). Users can also copy the MAC. The system will fill it in automatically. The supported formats are "112233445566", "11-22-33-44-55-66", and "11:22:33:44:55:66". |
| S/N (required)            | Enter the S/N of the device (found on the backshell of the device or on the S/N package label).                                                                                                    |
| Site (required)           | Select the site this device belongs to.                                                                                                    |
| Model (required)          | Select the model of this device.                                                                                                    |
| Bind Account              | Assign SIP accounts to this device.                                                                                                    |

## 7.2 Import Device

Users can upload files to import multiple devices. Click the "**Import Device**" button on the device management page to open the following window:

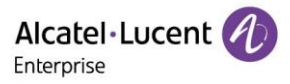

| Import Device                                                 | < |
|---------------------------------------------------------------|---|
|                                                               |   |
|                                                               |   |
| Drag the file here, or click upload                           |   |
| Only .xlsx/.xls file can be uploaded, and it is not more than |   |
| 500101                                                        |   |
| ± General Template                                            |   |
| Cancel Save                                                   |   |

1. Click the "General Template" button to download the template. Input the required information in accordance with the instructions.

| Instructions:<br>1. Fields marked with * are required and cannot be empty.<br>2. MAC Address: Valid characters are 0-9, A-2, hyphens (-), and col<br>0016551a285c, etc.). If users want to assign accounts to multiple do<br>3. Serial Number: Required fusers want to add new devices to GGMS<br>4. Device Name: The maximum allowed number of characters is 64 chars.<br>5. Site Name Grmant: Int Level Site/2. ML devel Site/. ML we Site. UB<br>Site. If the higher level sites do not avist, they will be created<br>this gite name will be used by default to fill in missing ite name |                   | -                   |                   |                     |                   |
|----------------------------------------------------------------------------------------------------|-------------------|---------------------|-------------------|---------------------|-------------------|
| this site name will be used by default to fill in missing site name                                                                                                    |                   |                     |                   |                     |                   |
| characters.                                                                                                    |                   |                     |                   |                     |                   |
| Device Name *MAC address *SN                                                                                                    | *Site Name *Model | Account1 SIP Server | Account1 Username | Account2 SIP Server | Account2 Username |

2. The template fields are described below:

| Catalog                   | Explanation                                                                                                    |
|---------------------------|----------------------------------------------------------------------------------------------------|
| Device Name               | Configure the device name to recognize this device. A maximum of 64 characters can be entered.                                                                                               |
| MAC Address<br>(required) | Enter the MAC address of the device (found on the bottom of the device or on the MAC package label). The supported formats are "112233445566", "11-22-33-44-55-66", and "11:22:33:44:55:66". |
| S/N (required)            | Enter the S/N of the device (found on the bottom of the device or on the S/N package label).                                                                                                 |
| Site (required)           | Enter the site this device belongs to.                                                                                                    |
| Model (required)          | Enter the model corresponding to this device.                                                                                                    |
| Account1 SIP<br>Server    | Enter the SIP server address corresponding to the account 1 of this device.                                                                                                    |
| Account1<br>Username      | Enter the SIP account corresponding to the account 1 of this device.                                                                                                    |

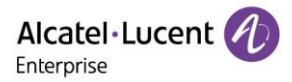

| Account8 SIP<br>Server | Enter the SIP server address corresponding to the account 8 of this device. |
|------------------------|-----------------------------------------------------------------------------|
| Account8<br>Username   | Enter the SIP account corresponding to the account 8 of this device.        |

- 3. Drag the file to the specified location in the pop-up window or click the upload area to select the file from the PC, then click the "**Save**" button.
- 4. After the import is successful, the system will prompt with the import result. If there data fails to import, you can export the failure result, edit the data according to the failure reason, then import it again.

## 7.3 Export Device

Users can export all devices at any time. On the device page, click the "**Export Device**" button in the upper right corner to export device information, including MAC, S/N, model, version, SIP server, account number, etc.

Note:

• If no device is selected, all devices will be exported by default. If certain devices are selected, the selected devices are exported.

## 7.4 Account Configuration

Users can configure SIP accounts for devices on the device management page.

1. In the device list, click the  $^{\circ}$  icon to access the account configuration page.

| ccount  | User Name     | Server Name | Server Address |
|---------|---------------|-------------|----------------|
| ccount1 | Please select | · ·         |                |
| ccount2 | Please select | ~ -         |                |
| ccount3 | Please select | · ·         |                |
| ccount4 | Please select | ~ -         | -              |
| ccount5 | Please select | · ·         |                |
| ccount6 | Please select | · -         |                |
| ccount7 | Please select | · ·         |                |
| ccount8 | Please select | ~ -         | -              |

- 2. Select an existing SIP account to assign devices.
- 3. Users can also reselect or delete existing SIP accounts.
- 4. Click the "Save" button. The account configuration will be sent to the device immediately.

Note:

- If the device is not connected to EPS at the time, it will not be synchronized immediately. The EPS system will synchronize the configured account information once the device reconnects.
- Configuration by other means (such as configuration through the device webpage, etc.) will not be

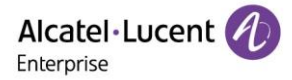

synchronized to EPS.

### 7.5 Set Device Parameters

Users can modify the parameters for a single device.

1. In the device list, select a device and click the <sup>(2)</sup> button to enter the configuration page.

| Device / Set Parameters |                      |                 |                     |                   |             |   | Switch to Text editor |
|-------------------------|----------------------|-----------------|---------------------|-------------------|-------------|---|-----------------------|
| Account SIP Features N  | letwork Provision    | Phone Keys Se   | ettings Function    | Directory&History | Maintenance |   |                       |
| Account1 V              | Select All Reset Set | tings           |                     |                   |             |   |                       |
| Codec 1                 |                      | Audio Codec     | pcmu;pcma;g729AB;g7 | 722;iLBC;opus     |             | • |                       |
| Advanced                |                      | OPUS Bandwidth  | Wide Band           |                   |             | • |                       |
|                         |                      | ILBC Frame Mode | 30                  |                   |             | • |                       |
|                         |                      | Ptime           | 20;20;20;20;20;20   |                   |             | • |                       |
|                         |                      | Payload Types   | 101;96              |                   |             | 0 |                       |
|                         |                      | VAD             | •                   |                   |             |   |                       |
|                         |                      |                 |                     |                   |             |   |                       |
|                         |                      |                 |                     | Cancel            | Save        |   |                       |

- a) Click the "Select All" button or the desired options on the current page. Click again to cancel the selection.
- b) Click the "Reset Settings" button to restore all settings on the current page to their default values.
- 2. If certain parameters cannot be found on the page, users can also click the "**Switch to Text Editor**" button in the upper right corner of the page to enter the text editing page.

| Device / Set Parameters                                                                                                    | Switch to GUI Editor |
|----------------------------------------------------------------------------------------------------|----------------------|
| Users can edit template parameters by adding text formatted in <setting id="" override="" value=""></setting> . Different parameters must be on separate lines. Examples:<br><setting id="SIP Server" override="true" value="192168.1100"></setting> |                      |
| runl version="1.0" encoding="UTF-8"?<br><settings></settings>                                                                                                    |                      |
|                                                                                                    |                      |
|                                                                                                    |                      |
| Cancel Swe                                                                                                    |                      |

- a) The format is: <setting id="SIPPeerFilterEnable" value="false" override="true"/>.
- b) The user can enter the ID and value. This can be distributed to the device even if the EPS configuration file does not support it.
- 3. Click the "Save" button. The EPS system will only send checked configurations with to the device.

Note:

- If the device is not connected to EPS at the time, it will not be synchronized immediately. EPS will synchronize the configured account information once the device reconnects.
- Configuration by other means (such as configuration through the device webpage, etc.) will not be synchronized to EPS.
- Please refer to the user manual of the corresponding phone model for configuration rules.

### 7.6 Disable Push Configuration

If the user does not want to push the configuration to the device through the EPS server, please follow the steps below.

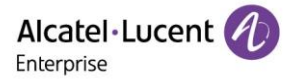

1. Select the device, click the icon, then select "**Disable Push Configuration**". Account configuration and parameters will no longer be pushed to the device through the local EPS server, including task management.

| vice  |                            |        |               |                |                    |             |              | Add Device Import Device                                                               | Export Dev |
|-------|----------------------------|--------|---------------|----------------|--------------------|-------------|--------------|----------------------------------------------------------------------------------------|------------|
| Upgra | de Firmware Site Assignmen | More V |               |                |                    | All Models  | ~ Q E        | nter MAC/Device Name/IP                                                                | Filter V   |
|       | MAC Address ©              | S/N ¢  | Device Name 🤤 | Device Model 🗘 | Firmware Version 🗘 | Public IP 🗘 | Private IP 🗘 | Account Stati Options                                                                  | ٥          |
|       | 45:61:45:26:45:12          | 123    | sdfsah        | M3             |                    |             |              | No Account < 유 ۞                                                                       |            |
|       | • 11:11:11:11:11           | 1111   | 1             | M3             |                    |             | _            | <ul> <li>O Device Details</li> <li>■ Operation Logs</li> <li>■ Task History</li> </ul> |            |
|       |                            |        |               |                |                    |             |              | ☑ Edit Device So Disable Push Configuration                                            |            |
|       |                            |        |               |                |                    |             |              | ି Reboot Device                                                                        |            |
|       |                            |        |               |                |                    |             |              | C Factory Reset                                                                        |            |

Note:

• If the user wants to enable push configuration or parameters to the device, click the "Enable Push Configuration" button.

#### 7.7 Device Details

Click ... button and select "Device Details" to view the system information and account status of the device.

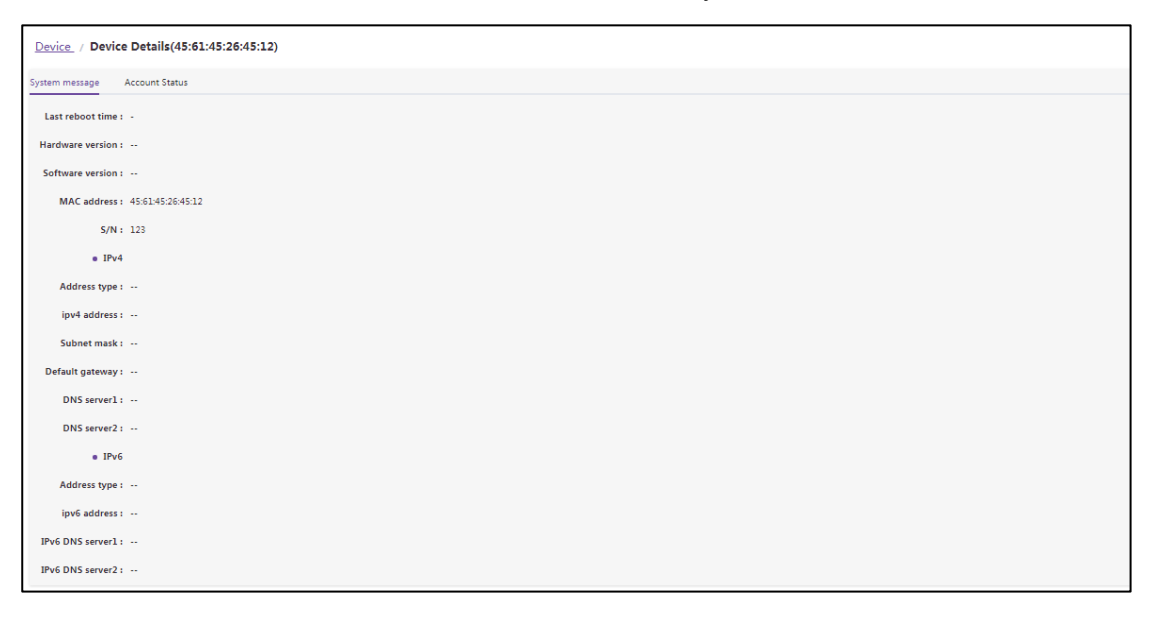

The details page includes system message and account status.

Note:

• This information is obtained from the device in real time. If the device is offline, the information cannot be obtained.

### 7.8 Edit Device

Users can edit the device name, site, and bound accounts.

1. Select the device to edit from the device list, then click the ... button and select "Edit Device".

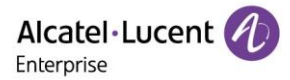

| Device / Edit Device |                             |
|----------------------|-----------------------------|
| Device Name          | sdfsah 6/0                  |
| * MAC Address        | 45 : 61 : 45 : 26 : 45 : 12 |
| * S/N                |                             |
| * Site               | 툴툴021                       |
| * Model              | M3                          |
| Bind Account         | + Add                       |
|                      | Cancel Save                 |

2. Click the "Save" button. The configuration will take effect immediately.

### 7.9 Operation Logs

Users can view all operation logs of the device on the EPS system.

1. Select the device from the device list, then click the ... button and select "Operation Logs".

| Device / Operation Logs(45:61:45:26:45:1 | 2)                         |            |                            |
|------------------------------------------|----------------------------|------------|----------------------------|
|                                          |                            | All Levels | Il Operations              |
| Username                                 | Log Contents IP Address \$ | Level 🗢    | Operating Time 🗢 👲         |
| enterprise-admin                         | disable push config        | High       | 2021/01/17 15:21           |
| tinna                                    | assign site                | Medium     | 2021/01/14 16:38           |
| enterprise-admin                         | assign site                | Medium     | 2021/01/14 16:35           |
| enterprise-admin                         | enable push config         | High       | 2021/01/14 16:34           |
| enterprise-admin                         | assign site                | Medium     | 2021/01/14 16:32           |
| enterprise-admin                         | assign site                | Medium     | 2021/01/14 16:32           |
| enterprise-admin                         | assign site                | Medium     | 2021/01/14 16:31           |
| enterprise-admin                         | assign site                | Medium     | 2021/01/14 16:31           |
| enterprise-admin                         | assign site                | Medium     | 2021/01/14 16:31           |
| enterprise-admin                         | disable push config        | High       | 2021/01/14 11:22           |
|                                          |                            |            | Total 11 10/page V ( 1 2 > |

### 7.10 Task History

Users can view all task history of the device on the EPS system, including immediate tasks, scheduled tasks, and repeating tasks.

1. Select the device from the device list, click the ... button, then select "Task History".

| Task        |                         |                             |                            |                   |                     |         | Add Task |
|-------------|-------------------------|-----------------------------|----------------------------|-------------------|---------------------|---------|----------|
| Delete      |                         |                             | All Status Y All Task Type | e 🗸 All Task Time | ✓ 45:61:45:26:45:12 |         | Filter v |
| Task Name 🗢 | Task Type 🗘             | Task Time 🗢                 | Creator 🗢                  | Status 🗢          | Run Time 🗘          | Options | ٥        |
| 7           | Update Config ( Model ) | Immediate(2021/01/14 17:47) | enterprise-admin           | Failed            | 2021/01/14 17:46    | 0 0     |          |
|             |                         |                             |                            |                   | Total 1 10/page     | v (     | 1        |

### 7.11 Update Firmware

The EPS system supports to upgrading device firmware in batches.

1. From the device list, check the devices you wish to upgrade, then click the "**Upgrade Firmware**" button at the top of the page.

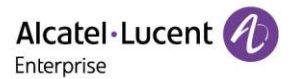

| Devic | e                      |           |               |                 |                    |             |              |                  | Add Devloe             | Import Device | Export Device |
|-------|------------------------|-----------|---------------|-----------------|--------------------|-------------|--------------|------------------|------------------------|---------------|---------------|
| Upg   | sile Assignmen         | nt More ~ |               |                 |                    |             |              | All Models Y     | Q Enter MAC/Device Nar | ne/IP         | Filter 🗸      |
|       | MAC Address $\diamond$ | S/N \$    | Device Name 💠 | Device Model \$ | Firmware Version 🗢 | Public IP 🗘 | Private IP 🗘 | Account Status 🗢 | Site Name 🗢            | Options       | ٥             |
|       | ● 45:61:45:26:45:12 ◎  | 123       | sdfsah        | MB              |                    |             |              | No Account~      | 看着021                  | A 🚳 🚥         |               |
|       | • 11:11:11:11:11:11    | 1111      | 1             | M3              |                    |             |              | No Account~      | 阅试                     | × o …         |               |
|       |                        |           |               |                 |                    |             |              |                  | Total 2 10/p           | bage V K      | 1 >           |

2. Select the target version to upgrade.

|                    | Upgrade Firmware               |        | ×    |
|--------------------|--------------------------------|--------|------|
| * Firmware Version | Please select Firmware Version | ]      |      |
| Task Time          | 3(3)<br>1(1)                   |        |      |
|                    |                                | Cancel | Save |

3. Select the task time, either immediate or scheduled. Tasks can be scheduled for execution at a certain times in the future.

|         |              | Upgrade Firmware               |   |        | ×    |
|---------|--------------|--------------------------------|---|--------|------|
| * Firmv | vare Version | Please select Firmware Version | ~ |        |      |
| _ Г     | Task Time    | Immediate O Scheduled          |   |        |      |
|         |              |                                |   |        |      |
|         |              |                                |   | Cancel | Save |

4. Click the "**Save**" button to generate a task. The execution results can be viewed on the task management page.

Note:

• If the selected devices are of different models and have no common firmware, the firmware cannot be upgraded in batches.

## 7.12 Site Assignment

Users can change device sites on the EPS system in batches.

1. From the device list, check the devices and click the "**Site Assignment**" button at the top of the page.

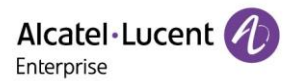

| Device | 2                           |           |               |                 |                    |             |              |                  | Add Device             | Import Device | Export Device |
|--------|-----------------------------|-----------|---------------|-----------------|--------------------|-------------|--------------|------------------|------------------------|---------------|---------------|
| Upg    | ade Firmware Sile Assignmen | nt More V |               |                 |                    |             |              | All Models 🛛 🕹   | Q Enter MAC/Device Nar | ne/IP         | Filter v      |
|        | MAC Address ¢               | S/N \$    | Device Name 🗘 | Device Model \$ | Firmware Version 🗘 | Public IP 💠 | Private IP 🗘 | Account Status 🗘 | Site Name 🗘            | Options       | ٥             |
|        | ■ 45:61:45:26:45:12 ◎       | 123       | sdfsah        | M3              |                    |             |              | No Account~      | 看着021                  | A 🙃 …         |               |
|        | • 11:11:11:11:11:11         | 1111      | 1             | M3              |                    |             |              | No Account~      | 阅试                     | A 🙃 🚥         |               |
|        |                             |           |               |                 |                    |             |              |                  | Total 2 10/p           | age 🖂 🤇       | 1 >           |

#### 2. Select the site to assign.

|        | Site Assignment                                |   |        | ×    |
|--------|------------------------------------------------|---|--------|------|
|        | Tip: A device can be assigned to only one site |   |        |      |
| * Site | <b>툴툴</b> 021                                  | ~ |        |      |
|        |                                                |   | Cancel | Save |

3. Click the "Save" button to transfer all the selected devices to the new site.

Note:

• A device can only be assigned to one site at a time.

### 7.13 Reboot Device

Users can reboot one or more devices in the EPS system.

1. In the device list, check the device(s), then click the "More" button at the top of the page.

| Device | 2                        |                         |               |                 |                    |             |              |                  | Add Devlce             | Import Device | Export Device |
|--------|--------------------------|-------------------------|---------------|-----------------|--------------------|-------------|--------------|------------------|------------------------|---------------|---------------|
| Upge   | ade Firmware Site Assign | nment More ~            |               |                 |                    |             |              | All Models 🗸     | Q Enter MAC/Device Nat | me/IP         | Filter 🗸      |
|        | MAC Address ©            | Delete<br>Reboot Device | Device Name 🗘 | Device Model \$ | Firmware Version 🗘 | Public IP 🔅 | Private IP 🗘 | Account Status @ | Site Name 🗘            | Options       | 0             |
|        | ■ 45:61:45:26:45:12      | Factory Reset           | sdfsah        | M3              |                    |             |              | No Account~      | 雪雪021                  | × o …         |               |
|        | • 11:11:11:11:11:11      | 1111                    | 1             | M3              |                    |             |              | No Account~      | 测试                     | 20            |               |
|        |                          |                         |               |                 |                    |             |              |                  | Total 2 10/j           | page 🗸 🤇      | 1 >           |

2. Select the task time, either immediate or scheduled. Users can schedule this task for execution at a certain time in the future.

| Reboot Device                                                |        | ×    |
|--------------------------------------------------------------|--------|------|
| Tip: The device in the call will restart after the call ends |        |      |
| Task Time 🥥 Immediate i Scheduled                            |        |      |
|                                                              | Cancel | Save |

3. Click the "**Save**" button to generate a task. The execution results can be viewed on the task management page.

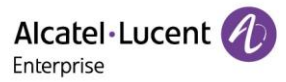

## 7.14 Factory Reset

Users can restore one or more devices on EPS system to factory settings.

1. From the device list, check the device(s), then click the "More" button at the top of the page.

| Device | 2                        |                         |               |                |                    |             |              |                  | Add Devloe            | Import Device | Export Device |
|--------|--------------------------|-------------------------|---------------|----------------|--------------------|-------------|--------------|------------------|-----------------------|---------------|---------------|
| Upg    | ade Firmware Site Assign | nment More ~            |               |                |                    |             |              | All Models 🛛 🕹   | Q Enter MAC/Device Na | me/IP         | Filter 🗸      |
|        | MAC Address 🗘            | Delete<br>Reboot Device | Device Name © | Device Model © | Firmware Version © | Public IP 0 | Private IP 🗘 | Account Status © | Site Name ©           | Options       | 0             |
|        | ■ 45:61:45:26:45:12 O    | Factory Reset           | sdfsah        | МЗ             |                    |             |              | No Account~      | 看看021                 | A 💿 🚥         |               |
|        | • 11:11:11:11:11:11      | 1111                    | 1             | МЗ             |                    |             |              | No Account~      | 测试                    | A 🐵 🚥         |               |
|        |                          |                         |               |                |                    |             |              |                  | Total 2 10/           | page 🗸 🤇      | 1             |

2. Select the task time, either immediate or scheduled. Tasks can be scheduled for execution at a certain times in the future.

| Factory Reset                                    | ×           |
|--------------------------------------------------|-------------|
| Tip: Factory reset will clear all configurations |             |
| Task Time 💿 Immediate i Scheduled                |             |
|                                                  | Cancel Save |

3. After clicking the "**Save**" button, a task will be generated. The execution results can be viewed on the task management page.

Note:

• Restoring to factory settings will clear all configuration items.

### 7.15 Delete Device

Users can delete one or more devices on the EPS system.

1. From the device list, check the device(s), then click the "More" button at the top of the page.

| evice | 2                        |                         |               |                |                    |             |              |                  | Add Device            | Import Device | Export Devio |
|-------|--------------------------|-------------------------|---------------|----------------|--------------------|-------------|--------------|------------------|-----------------------|---------------|--------------|
| Upgra | ade Firmware Site Assign | ment More ~             |               |                |                    |             |              | All Models V     | Q Enter MAC/Device Na | ime/IP        | Filter 🗸     |
| V     | MAC Address 🗢            | Delete<br>Reboot Device | Device Name 🗘 | Device Model 🗘 | Firmware Version 🗘 | Public IP 🔅 | Private IP 🗘 | Account Status 🗢 | Site Name 🗢           | Options       | 0            |
| V     | ■ 45:61:45:26:45:12 ◎    | Factory Reset           | sdfsah        | M3             |                    |             |              | No Account~      | 看着021                 | A 🔿 🚥         |              |
|       | . 11:11:11:11:11:11      | 1111                    | 1             | M3             |                    |             |              | No Account~      | 阅试                    | A @           |              |

2. Click the "**Confirm**" button to delete the selected devices immediately. Any scheduled tasks associated with these devices will be cancelled.

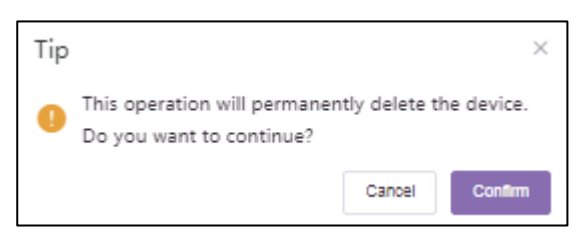

## **8. Configuration Management**

The configuration management page allows users to create templates. These templates can be used to configure devices of the same model, group, or site. Users can upload configuration files of single devices and manage them separately.

## **8.1 Model Configuration**

Users can customize and view templates by model and can quickly push the configuration file to group members. Users can view the model template which has been created. Users can modify configuration parameters, push configuration files, edit templates, and download configuration files according to models.

| Alcatel·Lucent | Easy Provisioning S | erver   Enterprise |                   |                      | 🐥 English 🗸 enterprise-admin 🗸     | Feedback Documen   |
|----------------|---------------------|--------------------|-------------------|----------------------|------------------------------------|--------------------|
| Ξ              | Model               |                    |                   |                      |                                    | Add Model Template |
| alit Home      | Delote              |                    |                   |                      | All Models  V  Q Enter Template No | ame/Site           |
| 单 Account 🧠    | □ Name ≎            | Model ©            | Associated Site © | Description $\oplus$ | Last Updated 🔍                     | Options O          |
| Device         | 123                 | M3                 | enterprise        |                      | 2021/01/14 13:07                   | © ≠ 2 ±            |
| Configuration  |                     |                    |                   |                      | Total 1 10/page                    |                    |
| Model          |                     |                    |                   |                      |                                    |                    |
| Group          |                     |                    |                   |                      |                                    |                    |
| Site           |                     |                    |                   |                      |                                    |                    |
| MAC            |                     |                    |                   |                      |                                    |                    |
| © Site         |                     |                    |                   |                      |                                    |                    |
| a Task         |                     |                    |                   |                      |                                    |                    |
| i Firmware     |                     |                    |                   |                      |                                    |                    |

#### 8.1.1 Add Model Template

Users can add a model template from the model page. Users can create a unified model template for new devices in the specified site to automatically use the template file.

| Nodel / Add Model Tem | plate                                                                                                    |
|-----------------------|----------------------------------------------------------------------------------------------------|
| * Name                | Please enter                                                                                                    |
| * Model               | Select Model ~                                                                                                    |
| * Site                | Select Site ~                                                                                                    |
|                       | ${\bf 0}$ . This template is automatically pushed only when the device under the site is connecting to EPS for the first time. |
| CFG File              | Drag the file here, or click upload                                                                                            |
|                       | Only smillifie can be uploaded, and it is not more than 300M                                                                   |
| Description           | Please enter                                                                                                    |
|                       | Cancel Save                                                                                                    |

| Catalog         | Explanation                                                                                                    |
|-----------------|----------------------------------------------------------------------------------------------------|
| Name (required) | Enter the name of the template for identification. The template name must be unique. The name cannot exceed 64 characters. |

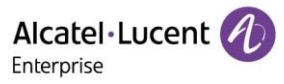

| Model (required) | Select the model to use this template.                                     |  |  |  |  |  |
|------------------|----------------------------------------------------------------------------|--|--|--|--|--|
| Site (required)  | Select a site to use this template.                                        |  |  |  |  |  |
| CFG file         | Upload a pre-configured configuration file (only XML files are supported). |  |  |  |  |  |
| Description      | Enter a detailed description or purpose for this template.                 |  |  |  |  |  |

After a template has been created, the user can modify its device parameters by using the "Configure Parameters" page.

| Model / Set Parameter | rs                           | Switch to Text editor                           |
|-----------------------|------------------------------|-------------------------------------------------|
| Account SIP Features  | Network Provision Phone Keys | Settings Function Directory&History Maintenance |
| Account1 ~            | Select All Reset Settings    |                                                 |
| Codec                 | 1 Audio Codeo                | pcmu:pcmx;g729AB;g722;LBC;opus                  |
| Advanced              | OPUS Bandwidth               | Wide Band 🗸                                     |
|                       | ILBC Frame Mode              | 30 🗸                                            |
|                       | Ptime                        | 20,20,20,20,20                                  |
|                       | Payload Types                | 101.96                                          |
|                       |                              | •                                               |
|                       |                              | Carcal Save                                     |

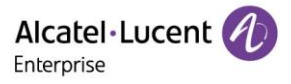

Note:

• Newly added model templates will not be automatically pushed to devices already connected to EPS. Users need to push them manually.

#### 8.1.2 Configure Parameters

Users can configure model template parameters for unified distribution and management.

1. Select a template and click the <sup>(a)</sup> button in options to enter the parameter configuration page.

| Model / Set Parameters  |                                 |                                       |             | Switch to Text editor |
|-------------------------|---------------------------------|---------------------------------------|-------------|-----------------------|
| Account SIP Features No | letwork Provision Phone Keys Se | ttings Function Directory&History Mai | intenance   |                       |
| Account1 ~              | Select All Reset Settings       |                                       |             |                       |
| Codec 🔒                 | Audio Codec                     | pcmu;pcma;g729AB;g722;iLBC;opus       | •           |                       |
| Advanced                | OPUS Bandwidth                  | Wide Band                             | ~ 0         |                       |
|                         | ILBC Frame Mode                 | 30                                    | ~ 0         |                       |
|                         | Ptime                           |                                       | Θ           |                       |
|                         | Payload Types                   | 101;96                                | θ           |                       |
|                         | VAD                             |                                       |             |                       |
|                         |                                 |                                       | Canoel Save |                       |

- a) Click the "Select All" button or select the desired options. Click again to cancel the selection.
- b) Click the "Reset Settings" button to restore all settings to default values.
- 2. Users can directly configure parameters on this page or click the "**Switch to Text Editor**" button on the upper right corner to switch to the text editor.

| Model / Set Parameters                                                                                                    | Switch to GUI Editor |
|----------------------------------------------------------------------------------------------------|----------------------|
| Users can edit template parameters by adding text formatted in «setting id=" value=" override= "/>. Different parameters must be on separate lines. Examples:<br>«setting id="5IP Server" value= 192,168,1100" override= "true"/> |                      |
| rml version="1.0" encoding="UTF-8" /<br><settings></settings>                                                                                                    |                      |
|                                                                                                    |                      |
|                                                                                                    |                      |
| Carol Save                                                                                                    | li:                  |

The format is: <setting id="" value="" override="true"/>

For example: <setting id=" SIPServer1Address" value="192.168.1.100" override="true"/>. The text editor also supports parameters that cannot be edited from the UI, and has strong expandability.

Note:

- There will be differences between the parameters of each model. Please refer to the user manual of each model.
- New model templates added to the EPS system will not be automatically pushed to connected devices.
- Modified parameters will also not be automatically pushed to connected devices. If necessary, users should push updates manually.

#### 8.1.3 Push Update

EPS supports the manual push of model configuration templates to devices.

Select a template and click the <sup>#</sup> button in options. The update will trigger immediately.

#### 8.1.4 Edit Model Template

EPS supports the configuration of template name, model, site, and description.

Copyright @ ALE 2020 All Rights Reserved. 2020

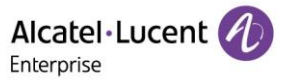

| Model / Edit Model Tem | plate                                                                                                    |   |
|------------------------|----------------------------------------------------------------------------------------------------|---|
| * Name                 | 123                                                                                                    |   |
| * Model                | M3                                                                                                    | ~ |
| * Site                 | enterprise                                                                                                    | ~ |
| CFG File               | This template is automatically pushed only when the device under the site is connecting to EPS for the first time. |   |
| Description            | Only xml file can be uploaded, and it is not more than 300M Please enter Cancel Save                               |   |

Click the *d* button in options to edit. The change will take effect immediately.

#### 8.1.5 Download Model Template

Users can download the latest configuration file of the current model template at any time. Click the  $\pm$  button in options to download immediately.

#### 8.1.6 Delete Model Template

Select a template, then click the "Delete" button. The template will be deleted after confirmation.

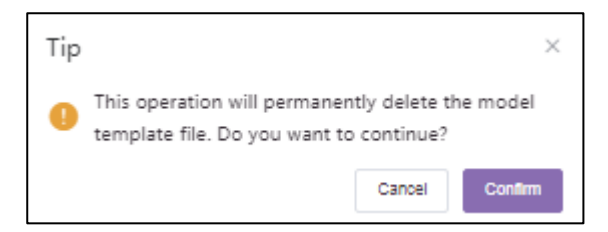

#### 8.2 Group Configuration

Users can customize the group configuration template, which represents a batch of devices classified into the same group for configuration management. Configuration files can be quickly pushed to group members. Users can view created group templates and the device list for each group. Users can modify parameters, push configuration files, edit groups and group members, and download configuration files by group.

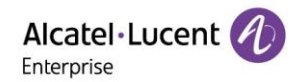

| Alcatel·Lucent 🕖        | 设备部署平台   enterprise |        |        |        | 🥐 Sabati 🗸 🗸 飛星  | interprise ~     意见反馈 文档 |
|-------------------------|---------------------|--------|--------|--------|------------------|--------------------------|
| Ξ                       | 按分组                 |        |        |        |                  | \$100-1310 (K            |
| 山首页                     | 82                  |        |        |        | 全部关型             | Q 输入分组系称                 |
|                         | □ 分组名称 ≎            | 進歴 0   | 分租罚述 ≎ | 设新数目 ≎ | 最后更新的问 0         | 撥作 <b>ひ</b>              |
|                         | D 1                 | Myriad | 1      | 1      | 2020/12/26 15:18 | © ≠ ℓ ⊻                  |
|                         |                     |        |        |        | 共1条              | 10氯页 ->                  |
| 按型号                     |                     |        |        |        |                  |                          |
| 接升组                     |                     |        |        |        |                  |                          |
| 鐵稿版                     |                     |        |        |        |                  |                          |
| 按MAC                    |                     |        |        |        |                  |                          |
| ② 44.622理               |                     |        |        |        |                  |                          |
| 12 任务管理                 |                     |        |        |        |                  |                          |
| 自 同件                    |                     |        |        |        |                  |                          |
|                         |                     |        |        |        |                  |                          |
| ••• <del>363</del> 6412 |                     |        |        |        |                  |                          |
|                         |                     |        |        |        |                  |                          |
|                         |                     |        |        |        |                  |                          |

#### 8.2.1 Add Group Template

Users can add a group template from the group page. New devices in unified group templates will automatically use the template.

| Group / Add Group Template |                                                              |  |
|----------------------------|--------------------------------------------------------------|--|
| * Group Name               |                                                              |  |
| * Туре                     | Select Type 🗸                                                |  |
| Description                |                                                              |  |
|                            | li li                                                        |  |
| CFG File                   |                                                              |  |
|                            | Dran the file have or click unload                           |  |
|                            |                                                              |  |
|                            | Only .xml file can be uploaded, and it is not more than 300M |  |
|                            |                                                              |  |
|                            | Cancel Next Step                                             |  |

| Catalog         | Explanation                                                                                                    |  |  |  |  |  |
|-----------------|----------------------------------------------------------------------------------------------------|--|--|--|--|--|
| Group Name      | Enter the name of the template for identification. The template name must be unique. The name cannot exceed 64 characters. |  |  |  |  |  |
| Type (required) | Select the device type to use this template.                                                                               |  |  |  |  |  |
| CFG file        | Upload a pre-configured configuration file (only XML files are supported).                                                 |  |  |  |  |  |
| Description     | Enter a detailed description or purpose for this template.                                                                 |  |  |  |  |  |

- 1. Click "**Next Step**" to select the device to join the group.
  - a) Select device: the device can be filtered by site, model, and MAC address/device name. Selected devices will be automatically added to the selected device box on the right.

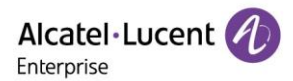

| Group | / Add Group Tem      | plate             |             |                         |                    |             |       |  |
|-------|----------------------|-------------------|-------------|-------------------------|--------------------|-------------|-------|--|
|       | tun 🖸 Select device  | Enter MAC address |             |                         |                    |             |       |  |
| Devi  | ce :                 |                   |             |                         |                    |             |       |  |
| Sele  | ct Site              |                   | All Models  | Q Enter MAC/Device Name | Selected Device: 0 |             |       |  |
|       | MAC Address          |                   | Device Name | Model                   | MAC Address        | Device Name | Model |  |
|       | 45:61:45:26:45:12    |                   | sdfsah      | м3                      |                    |             |       |  |
|       | 11:11:11:11:11:11:11 |                   | 1           | M3                      |                    |             |       |  |
|       |                      |                   |             |                         |                    |             |       |  |
|       |                      |                   |             |                         |                    |             |       |  |
|       |                      |                   |             |                         |                    |             |       |  |
|       |                      |                   |             |                         |                    |             |       |  |
|       |                      |                   |             |                         |                    | No Data     |       |  |
|       |                      |                   |             |                         |                    |             |       |  |
|       |                      |                   |             |                         |                    |             |       |  |
|       |                      |                   |             |                         |                    |             |       |  |
|       |                      |                   |             |                         |                    |             |       |  |
|       |                      |                   |             | Total 2 10/page 🗸 🤇 1   |                    |             |       |  |
|       |                      |                   |             | Cancel Pr               | evious Step Save   |             |       |  |

b) Enter MAC address: enter the MAC address of the existing device. Supports copy and paste from excel columns. Accepts both commas and line breaks as separators.

| Group. / Add Group Template                                                               |  |
|-------------------------------------------------------------------------------------------|--|
| Run     Select device     © Enter MAC address       Device :                              |  |
|                                                                                           |  |
| Supports copy/pasting from spreadsheet columns. Use commas and line breaks as separators. |  |
| Cancel Previous Step Save                                                                 |  |

2. After completion, users can modify template parameters through the "Configure Parameters" page.

| <u>Group</u> / Set Parameters |                      |                 |                    |                   |             |     | Switz | h to Text editor |
|-------------------------------|----------------------|-----------------|--------------------|-------------------|-------------|-----|-------|------------------|
| Account SIP Features          | Network Provision    | Phone Keys Se   | ettings Function   | Directory&History | Maintenance |     |       |                  |
| Account1 ~                    | Select All Reset Set | tings           |                    |                   |             |     |       |                  |
| Codec                         |                      | Audio Codec     | pcmu;pcma;g729AB;g | 722;iLBC;opus     |             | 0   |       |                  |
| Advanced                      |                      | OPUS Bandwidth  | Wide Band          |                   |             | ~ 0 |       |                  |
|                               |                      | ILBC Frame Mode | 30                 |                   |             | ~ 0 |       |                  |
|                               |                      | Ptime           | 20;20;20;20;20;20  |                   |             | 0   |       |                  |
|                               |                      | Payload Types   | 101;96             |                   |             | 0   |       |                  |
|                               |                      | VAD             |                    |                   |             |     |       |                  |
|                               |                      |                 |                    |                   |             |     |       |                  |
|                               |                      |                 |                    | Cancel            | Save        |     |       |                  |

Note:

• Newly added group templates will not be automatically pushed to devices already connected to EPS. Users need to push them manually.

#### 8.2.2 Configure Parameters

Users can configure specific parameters under this group template for unified distribution and management.

- 1. Select a template and click the <sup>(i)</sup> button in options to enter the parameter configuration page of this template.
  - a) Click the "Select All" button or select the desired options. Click again to cancel the selection.

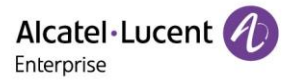

- b) Click the "Reset Settings" button to restore all settings to default values.
- 2. Users can directly configure parameters on this page or click the "**Switch to Text Editor**" button on the upper right corner to switch to the text editor.

The format is: <setting id="" value="" override="true"/>

For example: <setting id=" SIPServer1Address" value="192.168.1.100" override="true"/>. The text editor also supports parameters that cannot be edited from the UI, and has strong expandability.

Note:

- There will be differences between the parameters of each model. Please refer to the user manual of each model.
- New group templates added to the EPS system will not be automatically pushed to connected devices.
- Modified parameters will also not be automatically pushed to connected devices. If necessary, users should push updates manually.

#### 8.2.3 Push Update

EPS supports the manual push of group configuration templates to devices.

Select a template and click the <sup>17</sup> button in options. The update will trigger immediately.

#### 8.2.4 Edit Group Template

EPS supports the configuration of template name, type, and description.

Click the 2 button in options to edit.

| Group / Edit Group Template |                                                             |
|-----------------------------|-------------------------------------------------------------|
| * Group Name                | 8                                                           |
| * Туре                      | Myriad V                                                    |
| Description                 |                                                             |
|                             | h                                                           |
| CFG File                    |                                                             |
|                             | Drag the file here, or click upload                         |
|                             |                                                             |
|                             | Inly sml file can be uploaded, and it is not more than 300M |
|                             | Cancel Next Step                                            |

#### 8.2.5 Download Group Template

Users can download the latest configuration file of the current group template at any time. Click the  $\pm$  button in options to download immediately.

#### 8.2.6 Delete Group Template

Select the template, then click the "Delete" button. The template will be deleted after confirmation.

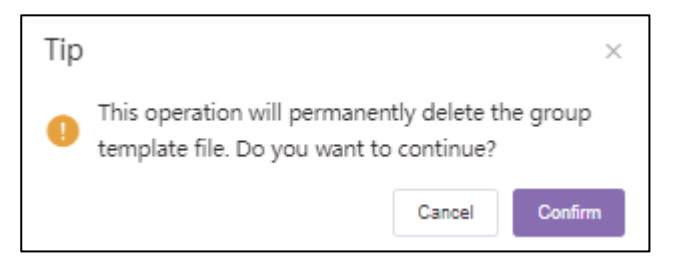

Copyright @ ALE 2020 All Rights Reserved. 2020

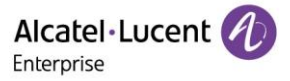

### 8.3 Site Management

Users can customize, view, and quickly push the site configuration template to site members. Users can modify template parameters, push configuration files, and download the configuration files in accordance with the site.

| Alcatel·Lucent | 设备部署平台   enterprise      |      |                  | 🔎 開始中文 🗸 我是Enterprise 🗸   意见记录 文档 |
|----------------|--------------------------|------|------------------|-----------------------------------|
| Ξ              | 按站点                      |      |                  | Sinkka                            |
| alu 尚页         | 80                       |      |                  | O MARRIES                         |
|                | <ul> <li>站点名称</li> </ul> | 綱王   | 4523(230)        | 操作                                |
|                | Default                  | )囲迷1 | 2020/12/24 19:20 | @ ≠ & ±                           |
| 1 设备管理         | wuhan                    | 編述4  | 2020/12/24 19:35 | © ≠ č ±                           |
| • 2885 ·       | - (92                    | 開達3  | 2020/12/24 19:55 | © ≠ & ±                           |
|                |                          |      |                  | 共3条 10条页 🗸 (1)>                   |
| 按型号            |                          |      |                  |                                   |
| 192310         |                          |      |                  |                                   |
| 接轨点            |                          |      |                  |                                   |
| 接MAC           |                          |      |                  |                                   |
| 0 Mate         |                          |      |                  |                                   |
|                |                          |      |                  |                                   |
|                |                          |      |                  |                                   |
| 自 医性           |                          |      |                  |                                   |
|                |                          |      |                  |                                   |
| ■ 系统管理 ~       |                          |      |                  |                                   |
|                |                          |      |                  |                                   |
|                |                          |      |                  |                                   |
|                |                          |      |                  |                                   |

#### 8.3.1 Add Site Template

1. Users can add a site template from the site page. New devices in unified site templates will automatically use the template.

| Site          |                          |                   | Add Site Template       |
|---------------|--------------------------|-------------------|-------------------------|
| Delete        |                          |                   | Q Site Name/Description |
| Site Name     | Description              | Modification Time | Options                 |
| Select Site V | Please enter Description | -                 | Save Cancel             |

- 2. Select the site and enter a description.
- 3. After a template has been created, the user can modify its device parameters by using the "Configure Parameters" page.

Note:

• Newly added site templates will not be automatically pushed to devices already connected to EPS. Users need to push them manually.

#### 8.3.2 Configure Parameters

Users can configure specific parameters under this site template for unified distribution and management.

- 1. Select a template and click the <sup>(i)</sup> button in options to enter the parameter configuration page of this template.
  - a) Click the "Select All" button or select the desired options. Click again to cancel the selection.
  - b) Click the "Reset Settings" button to restore all settings to default values.
- 2. Users can directly configure parameters on this page or click the "**Switch to Text Editor**" button on the upper right corner to switch to the text editor.

The format is: <setting id="" value="" override="true"/>

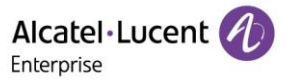

For example: <setting id=" SIPServer1Address" value="192.168.1.100" override="true"/>. The text editor also supports parameters that cannot be edited from the UI, and has strong expandability.

Note:

- There will be differences between the parameters of each model. Please refer to the user manual of each model.
- New site templates added to the EPS system will not be automatically pushed to connected devices.
- Modified parameters will also not be automatically pushed to connected devices. If necessary, users should push updates manually.

#### 8.3.3 Push Update

EPS supports the manual push of site configuration templates to devices.

Select a template and click the <sup>17</sup> button in options. The update will trigger immediately.

#### 8.3.4 Edit Site Template

EPS supports the configuration of template site and description.

Click the e button in options to edit.

| Site      |             |                   | Add Site Template       |
|-----------|-------------|-------------------|-------------------------|
| Delete    |             |                   | Q Site Name/Description |
| Site Name | Description | Modification Time | Options                 |
| □         | 123         | -                 | Save Canoel             |

#### 8.3.5 Download Site Template

Users can download the latest configuration file of the current site template at any time. Click the  $\pm$  button in options to download immediately.

#### 8.3.6 Delete Site Template

Select the template, then click the "Delete" button. The template will be deleted after confirmation.

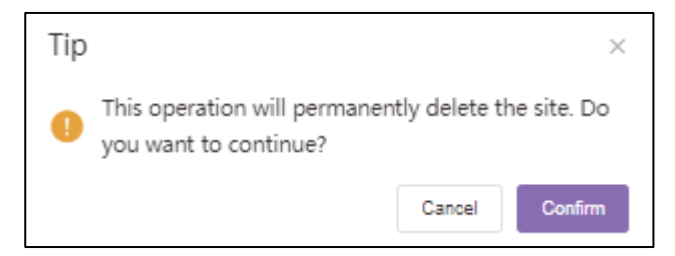

### **8.4 MAC Management**

Users can customize and replace the configuration file of a device.

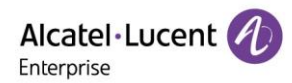

|               | Easy Provisioning Server   Enterprise                                                              | 🐥 English 🗸 enterprise-admin 🗸 🛛 Feedback Documen                 |
|---------------|----------------------------------------------------------------------------------------------------|-------------------------------------------------------------------|
| =             | MAC                                                                                                | Import Configuration File                                         |
| ılı Home      | Date                                                                                               | All Models  V Q Enter MAC/File Name                               |
| 🚨 Account 🗸 🗸 | MAC Address ≎         Device Name ≎         Model ≎         Firmware Version ≎         File Name ≎ | File Size $\Diamond$ Last Updated $\Diamond$ Options $lacksquare$ |
| Device        | No Data                                                                                            |                                                                   |
| Configuration |                                                                                                    | Total 0 10/page 🗸 🤇 1 🚿                                           |
| Model         |                                                                                                    |                                                                   |
| Group         |                                                                                                    |                                                                   |
| Site          |                                                                                                    |                                                                   |
| MAC           |                                                                                                    |                                                                   |
| © Site        |                                                                                                    |                                                                   |
| 🗟 Task        |                                                                                                    |                                                                   |
| â Firmware    |                                                                                                    |                                                                   |

#### 8.4.1 Import Configuration File

User can upload a pre-configured configuration file and push it to the device.

1. Click the "Import Configuration File" button on the upper right corner to enter the import file page.

| Import Configuration File                                 | ×   |
|-----------------------------------------------------------|-----|
|                                                           |     |
| •                                                         |     |
| Drag the file here, or click upload                       |     |
| · · · · · · · · · · · · · · · · · · ·                     |     |
| Only .xml file can be uploaded, and it is not more than 3 | 00M |
|                                                           | _   |
| Cancel Sa                                                 | ive |

2. Drag the configuration file to this window or click upload.

Note:

This file must be named according to the MAC address of the device, such as config.001182afd0b0.xml.

3. After uploading the file, click the "Save" button.

Note:

- Only supports XML format.
- If the MAC address of the file name is incorrect, the upload will fail.
- If the configuration file for this MAC already exists in the list, the file will be overwritten.

#### 8.4.2 Push Update

EPS supports the manual push of configuration files to devices.

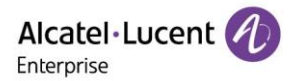

1. Select a template and click the <sup>#</sup> button in options.

| MAC               |               |         |                     |                    |              | Im                    | port Configuration File |
|-------------------|---------------|---------|---------------------|--------------------|--------------|-----------------------|-------------------------|
| Delete            |               |         |                     |                    | All Models 🗸 | Q Enter MAC/File Name |                         |
| MAC Address 🗢     | Device Name 🗘 | Model ‡ | Firmware Version \$ | File Name ‡        | File Size ‡  | Last Updated 🗘        | Options Ø               |
| 45:61:45:26:45:12 | sdfsah        | M3      | -                   | config.45614526451 | 12.xml 130B  | 2021/01/18 09:10      | ◎ 🔺 ⊻                   |

#### 8.4.3 Download Template

Users can download the configuration file at any time. Click the  $\pm$  button in options to download.

| N | MAC   |                   |               |         |                    |                    |              | Im                    | port Configuration File |
|---|-------|-------------------|---------------|---------|--------------------|--------------------|--------------|-----------------------|-------------------------|
|   | Delet | te                |               |         |                    |                    | All Models 🗸 | Q Enter MAC/File Name |                         |
|   | •     | MAC Address ©     | Device Name 🗢 | Model ¢ | Firmware Version 🗢 | File Name 🗘        | File Size 🗢  | Last Updated 🗘        | Options 🗘               |
|   |       | 45:61:45:26:45:12 | sdfsah        | M3      | -                  | config.45614526451 | L2.xml 130B  | 2021/01/18 09:10      | ◎ я⊻                    |

#### 8.4.4 Delete Template

Select the template, then click the "Delete" button.

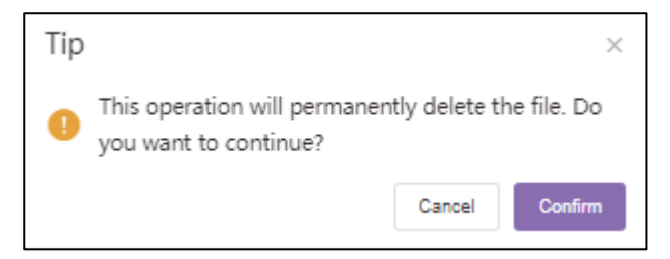

## 9. Site Management

This section describes site configuration operations and support multi-level management. Devices can be classified by department, geographic location, and network situation.

| Alcatel·Lucent  | Easy Provisioning Ser           | ver   Enterprise              |               | 🌲 E      | nglish ~ My enterprise ~   Feedback Documer | nts |
|-----------------|---------------------------------|-------------------------------|---------------|----------|---------------------------------------------|-----|
| Ξ               | Site                            |                               |               |          | Add Site Import Site                        |     |
| II Home         | Q Site Name/Description         | enterprise_yao (Default Site) |               |          | Move                                        |     |
| 💄 Account 🗸 🗸   | enterprise_yao(4) - Shanghai(1) | MAC Address ¢                 | Device Name 💠 | Model ¢  | SIP Account Status $\Leftrightarrow$ Ø      |     |
| Device          | - 站示A(0)                        | 88:55:88:55:88:55             | 设备3           | M7       | Abnormal                                    |     |
| 🖨 Configuration | 35用AA(0)<br>- 粘带B(0)            | AA:88:CC:DD:EE:FF             | 设备2<br>设备1    | MS<br>M3 | -                                           |     |
|                 | 始点BB(0)                         | dd:11:22:33:44:55             | 导入设备1         | M3       | -                                           |     |
| ፼ Site          |                                 |                               |               |          | Total 4 10/page $\vee$ < 1 >                |     |
| 🗎 Task          |                                 |                               |               |          |                                             |     |
| 📋 Firmware      |                                 |                               |               |          |                                             |     |
| System          |                                 |                               |               |          |                                             |     |
| User            |                                 |                               |               |          |                                             |     |
| Syslog          |                                 |                               |               |          |                                             |     |
| AboutEPS        |                                 |                               |               |          |                                             |     |
|                 |                                 |                               |               |          |                                             |     |

### 9.1 Add Site

From Site page, click the "Add Site" button to open the "Add Site" interface.

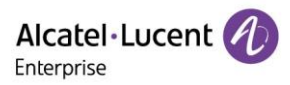

|             | Add Site    |   | × |
|-------------|-------------|---|---|
| * Site Name |             |   |   |
| Parent Site | Select Site | ~ |   |
| Description |             |   |   |
|             |             |   |   |
|             |             |   |   |

| Menu                    | Description                                                                           |
|-------------------------|---------------------------------------------------------------------------------------|
| Site Name<br>(required) | Input the site name. The site name must be unique.                                    |
| Parent Site             | Select the parent site. If the parent site is empty, the root is selected by default. |
| Description             | Input the site description.                                                           |

Alternatively, click the icon on the parent site to create a child site.

| Site                            |       |
|---------------------------------|-------|
| Q Site Name/Description         |       |
| enterprise_yao(4)               |       |
| <ul> <li>Shanghai(1)</li> </ul> | & ⊕ ₫ |
| ▼ 站点A(0)                        |       |
| 站点AA(0)                         |       |
| ▼ 站点B(0)                        |       |
| 站点BB(0)                         |       |
|                                 |       |

## 9.2 Import Site

Sites can also be imported via excel file.

Click the "Import Site" button to open a pop-up window.

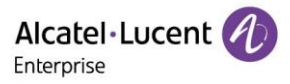

| Import Site ×                                                      |
|--------------------------------------------------------------------|
|                                                                    |
| <b>A</b>                                                           |
| Drag the file here, or click upload                                |
| Only .xlsx/.xls file can be uploaded, and it is not more than 300M |
| Please use the following templates to create compatible imports.   |
| Cancel Save                                                        |

If you don't have a site template, click "Site Template" to download one. Fill out the required fields. For example:

| *SiteName                | Description |
|--------------------------|-------------|
| Shanghai                 | level1      |
| Shanghai/site A          | level2      |
| Shanghai/site A/site A-a | level3      |
| Shanghai/site B          | level2      |
| Shanghai/site B/site B-a | level3      |

Save the site as an excel file, then drag the file into designated area. Click the "Save" button to import.

| Imported sites wil | l display on | the site page. |
|--------------------|--------------|----------------|
|--------------------|--------------|----------------|

| Site                    |
|-------------------------|
| Q Site Name/Description |
| enterprise_yao(4)       |
| ✓ Shanghai(1)           |
| ✓ site B(0)             |
| site B-a(0)             |
| ✓ site A(0)             |
| site A-a(0)             |

## 9.3 Edit Site

Click the 🖉 icon to open the "Edit Site" interface.

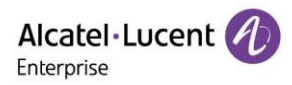

|             | Edit Site  | ×    |
|-------------|------------|------|
| * Site Name | site B     |      |
| Parent Site | Shanghai v |      |
| Description | level2     |      |
|             | 4          |      |
|             |            |      |
|             | Cancel     | Save |

The entire site configuration can be modified.

## 9.4 Delete Site

Click the icon on the site to open a prompt. Click the "**Confirm**" button to delete the site.

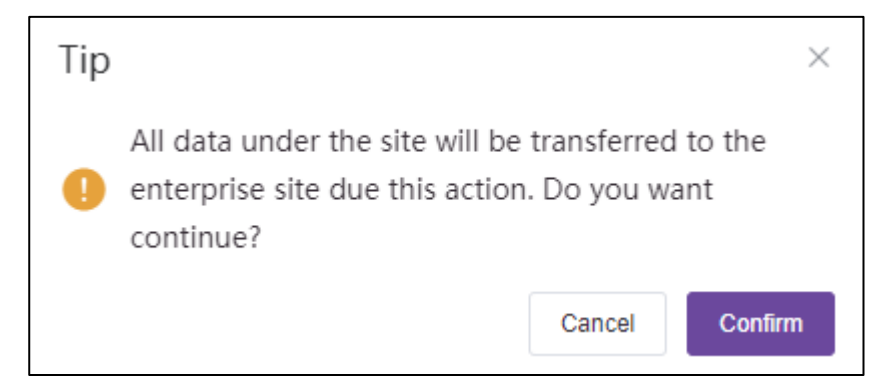

### 9.5 Move Device

Users can move a device to another site from the site page.

1. Select devices that you want move.

| Site                    |   |               |                        |               |          | Add Site             | Import Site |
|-------------------------|---|---------------|------------------------|---------------|----------|----------------------|-------------|
| Q Site Name/Description |   | enterpri      | ise_yao (Default Site) |               |          |                      | Move        |
| enterprise_yao(4)       | æ | MA            | C Address 💠            | Device Name 💠 | Model \$ | SIP Account Status 💠 | ø           |
| - site B(0)             |   | 88:5          | 5:88:55:88:55          | 设备3           | M7       | Abnormal             |             |
| site B-a(0)             |   | <b>2</b> 11:1 | 11:11:11:11:22         | 设备2           | M5       | -                    |             |
| site A-a(0)             |   | dd:1          | 11:22:33:44:55         | 导入设备1         | M3       |                      |             |
|                         |   | AA:E          | BB:CC:DD:EE:FF         | 设备1           | M3       |                      |             |
|                         |   |               |                        |               |          | Total 4 10/page 🗸 <  | 1           |

2. Click the "**Move**" button. Select a site from drop-down box. Click the "**Save**" button. The devices will be moved to the target site.

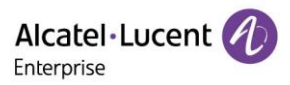

|                              | Move        | ×    |
|------------------------------|-------------|------|
| * Site                       | Select Site |      |
|                              | Q           |      |
|                              | Save        |      |
| 2021-1-1-7-7-7-7-7-7-7-1-1-E | 👻 Shanghai  |      |
| uu.11.22.33.44.33            | ▼ site B    | 1015 |
| AA:BB:CC:DD:EE:FF            | site B-a    | M3   |
|                              | ▶ site A    |      |

## **10. Task Management**

Users can add, start, cancel, and delete tasks from this page. Users can filter any task that you want to check. Tasks can be filtered by status, type, running time, name, and so on.

| Alcatel·Lucent 🕖 | Easy Provisioning Server   Er   | terprise                    |                                                         | 🌲 English 🗸 My enterprise 🗸 | Feedback Documents |
|------------------|---------------------------------|-----------------------------|---------------------------------------------------------|-----------------------------|--------------------|
| ≡                | Task                            |                             |                                                         |                             | Add Task           |
| 谢 Home           | Dokte                           | All Status                  | <ul> <li>All Task Type</li> <li>All Task Tim</li> </ul> | e C. Enter Task Name/MAC    | Filter ~           |
| 🚊 Account 🧠      | 📄 Task Name 🗢 🛛 Task Type 🗢     | Task Time 🗢                 | Creator                                                 | Run Time 🗢                  | Options O          |
| Device           | C - Reboot Devic                | Immediate(2021/01/16 10:53) | My enterprise Failed                                    | 2021/01/16 10:53            | 0 ©                |
|                  | reboot every night Reboot Devic | Repeating(2021/01/17 23:23) | My enterprise Scheduled                                 |                             | 0 & ⊗ ⊙            |
| Configuration    |                                 |                             |                                                         | Total 2 10/pag              |                    |
| 🧕 Site           |                                 |                             |                                                         |                             |                    |
| Task 🖬           |                                 |                             |                                                         |                             |                    |
| 📋 Firmware       |                                 |                             |                                                         |                             |                    |
| II System        |                                 |                             |                                                         |                             |                    |
| User             |                                 |                             |                                                         |                             |                    |
| Syslog           |                                 |                             |                                                         |                             |                    |
| AboutEPS         |                                 |                             |                                                         |                             |                    |
|                  |                                 |                             |                                                         |                             |                    |

## 10.1 Add Task

Click the "Add Task" button.

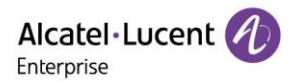

|               | Easy Provisioning Se  | rver   Enterprise            |                         |                    | 🐥 English 🗸 | My enterprise V Feedback Documents |
|---------------|-----------------------|------------------------------|-------------------------|--------------------|-------------|------------------------------------|
| Ξ             | Task / Add Task       |                              |                         |                    |             |                                    |
| II Home       | * Task Name           |                              |                         | 0/64               |             |                                    |
| 💄 Account 🗸 🗸 | * Task Time O Immed   | dlate 🔿 Scheduled 🔿 Repeatir | ng                      |                    |             |                                    |
| Device        | * Task Type Reboot    | Device                       |                         |                    |             |                                    |
| Configuration | * Run Device • Select | device O Enter MAC address   |                         |                    |             |                                    |
| @ cita        | Select Site ~         | All Models $\vee$            | Q Enter MAC/Device Name | Selected Device: 0 |             |                                    |
| ₩ Site        | MAC Address           | Device Name                  | Model                   | MAC Address        | Device Name | Model                              |
| 🛓 Task        | . 11:11:11:11:122     | 设备2                          | M5                      |                    |             |                                    |
|               | AA:BB:CC:DD:EE:FF     | 设备1                          | M3                      |                    |             |                                    |
| 📋 Firmware    | dd:11:22:33:44:55     | 导入设备1                        | M3                      |                    |             |                                    |
| System        | 88:55:88:55:88:55     | 设备3                          | M7                      |                    |             |                                    |
|               | 11:22:33:44:55:66     | 设备4                          | M3                      |                    |             |                                    |
| User          |                       |                              |                         |                    |             |                                    |
| Syslog        |                       |                              |                         |                    | No Data     |                                    |
| AboutEPS      |                       |                              |                         |                    |             |                                    |
|               |                       |                              |                         |                    |             |                                    |

| Menu                     | Description                                                                                                    |  |  |  |  |
|--------------------------|----------------------------------------------------------------------------------------------------|--|--|--|--|
| Task Name<br>(required)  | Input the task name. Cannot exceed 64 characters.                                                                                                    |  |  |  |  |
| Task Time<br>(required)  | Select the task time from Immediate, Scheduled, or Repeating.<br>Repeating also includes daily, weekly, or monthly.                                                                                                    |  |  |  |  |
| Task Type<br>(required)  | Select the task type, includes reboot device, factory reset, upgrade firmware, update config(Model), update config(Group), and update config(site). Select the specific model/group/ site and update config(Model)/update config(Group)/update config(site) if applicable. |  |  |  |  |
| Run Device<br>(required) | Select the devices that will perform the task. Users can select a device or enter the MAC address. Users can filter devices by model, name, or MAC address.                                                                                                    |  |  |  |  |

## **10.2 Check Task Execution Results**

| Task |                    |               |                   |             |                 |                 |                         |         | Add Task |
|------|--------------------|---------------|-------------------|-------------|-----------------|-----------------|-------------------------|---------|----------|
| De   | iete               |               |                   | All Status  | ✓ All Task Type | ✓ All Task Time | ✓ Q Enter Task Name/MAC |         | Filter 🗸 |
|      | Task Name ‡        | Task Type 💠   | Task Time ≑       |             | Creator ≑       | Status ≑        | Run Time 💠              | Options | ٥        |
|      | -                  | Reboot Device | Immediate(2021/0  | 1/16 10:53) | My enterprise   | Failed          | 2021/01/16 10:53        | 0       |          |
|      | reboot every night | Reboot Device | Repeating(2021/01 | /17 23:23)  | My enterprise   | Scheduled       | 2021/01/18 00:00        | 020     | •        |
|      |                    |               |                   |             |                 |                 | Total 2 10/page         | V (     | 1        |

Users can check the results of task execution. Click the <sup>o</sup> icon to check the results.

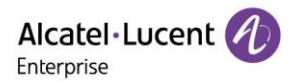

| Task Details |                   |                 |       |                 |                  |            |  |
|--------------|-------------------|-----------------|-------|-----------------|------------------|------------|--|
| Task T       | ype Reboot Device |                 |       | Task Time Immed | liate            |            |  |
|              |                   |                 |       | All Status      | ✓ Q Enter Tas    | k Name/MAC |  |
|              | MAC Address       | Device Name     | Model | Device Status   | Run Time         | Result     |  |
|              | 11:22:33:44:55:66 | device 4        | M3    | Offline         | 2021/01/16 10:53 | Failed     |  |
|              | DD:11:22:33:44:55 | import device 1 | M3    | Offline         | 2021/01/16 10:53 | Failed     |  |
|              |                   |                 |       | Т               | otal 2 10/page 🗸 | < 1 >      |  |
|              |                   |                 |       |                 | Cancel           | Run Again  |  |

The task details window will display the status of all devices for the task. Device information includes MAC address, name, model, status, run time, and execution result.

Devices can be filtered by status, MAC address, and name.

## **10.3 Start Task**

Users can manually trigger a task start. Select a task, then click the <sup>(b)</sup> icon to run the task immediately. A prompt will appear.

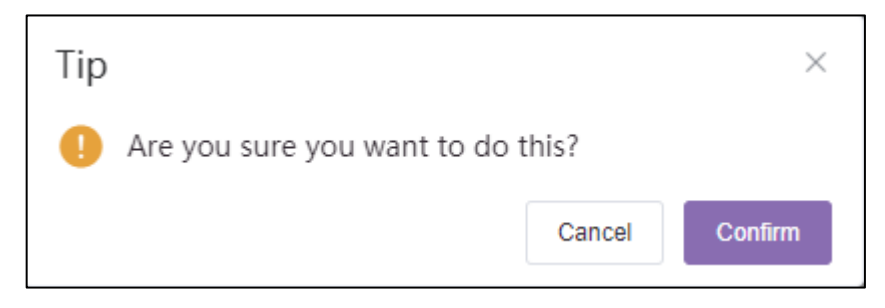

Click the "Confirm" button to start the task.

## **10.4 Cancel Scheduled Task**

Users can cancel a scheduled task. Select a scheduled task, then click the  $\otimes$  icon. A prompt will appear.

| Тір                                                                                                    |        | ×       |
|----------------------------------------------------------------------------------------------------|--------|---------|
| Are you sure you want to do to the second second | this?  |         |
|                                                                                                    | Cancel | Confirm |

Click the "**Confirm**" button to cancel the task.

### 10.5 Search Task

Users can filter a task by name, type, time, MAC address, or name.

- 1. Enter the task name or MAC address in the search box, then press the enter key to trigger a search.
- 2. Click the  $\otimes$  icon in search box, to clear all keywords. Press the enter key to display all tasks.

Copyright @ ALE 2020 All Rights Reserved. 2020

Alcatel Lucent

| All Status | <ul> <li>All Task Type</li> </ul> | <ul> <li>All Task Time</li> </ul> | <ul> <li>✓ □ reboot</li> </ul> | 🛞 Filter 🗸 |
|------------|-----------------------------------|-----------------------------------|--------------------------------|------------|
|            |                                   |                                   |                                |            |

## **10.6 Delete Task**

Users can delete task.

| Tasl | 1                  |               |                    |            |                 |               |                       |                      | Add Task |  |
|------|--------------------|---------------|--------------------|------------|-----------------|---------------|-----------------------|----------------------|----------|--|
|      | ziete              |               |                    | All Status | V All Task Type | All Task Time | Q Enter Task Name/MAC |                      | Filter 🗸 |  |
|      | Task Name 🗘        | Task Type 💠   | Task Time 🗘        |            | Creator \$      | Status \$     | Run Time 💠            | Options              | ٥        |  |
| ×    | reboot every night | Reboot Device | Repeating(2021/01/ | (17 23:23) | My enterprise   | Scheduled     | -                     | 020                  | ۲        |  |
| C    | -                  | Reboot Device | Immediate(2021/01  | /16 10:53) | My enterprise   | Failed        | 2021/01/16 10:53      | 0 🕞                  |          |  |
|      |                    |               |                    |            |                 |               | Total 2 10/page       | <ul> <li></li> </ul> | 1        |  |

1. Select one or more tasks. Click the "Delete" button.

| Tip                           |        | $\times$ |
|-------------------------------|--------|----------|
| Are you sure you want to do t | this?  |          |
|                               | Cancel | Confirm  |

2. Click the "**Confirm**" button to delete the selected task(s).

## **11. Firmware Management**

| Alcatel · Lucer<br>Enterprise | nt 🕢 | ł     | Easy Provisioning | g Server   Enterprise |                 |             |                  | 🜲 English 🗸    | My enterprise $ \sim $ | Feedback Documents |
|-------------------------------|------|-------|-------------------|-----------------------|-----------------|-------------|------------------|----------------|------------------------|--------------------|
|                               | Ξ    | Firmv | ware              |                       |                 |             |                  |                |                        | Upload Firmware    |
| II Home                       |      | Dek   | ete               |                       |                 |             |                  | All Models 🗸 🗸 | Q Enter Firmware Nam   | e/Version          |
| 💄 Account                     | *    |       | Firmware Name ©   | Version Number 0      | Support Model 0 | Site Name 0 | Last Updated 🗘   | Description \$ | File Size 🗘            | Options Ø          |
| Device                        |      |       | R100 TR version   | 2.10.16.1234          | M5              | Shanghal    | 2021/01/16 16:30 | (73)           | 734974428              | <b>*</b> & ±       |
| Configuration                 | ~    |       |                   |                       |                 |             |                  |                | Total 1 10/page        |                    |
| @ Site                        |      |       |                   |                       |                 |             |                  |                |                        |                    |
| 🖬 Task                        |      |       |                   |                       |                 |             |                  |                |                        |                    |
| 📋 Firmware                    |      |       |                   |                       |                 |             |                  |                |                        |                    |
| System                        | ~    |       |                   |                       |                 |             |                  |                |                        |                    |
| User                          |      |       |                   |                       |                 |             |                  |                |                        |                    |
| Syslog                        |      |       |                   |                       |                 |             |                  |                |                        |                    |
| AboutEPS                      |      |       |                   |                       |                 |             |                  |                |                        |                    |
|                               |      |       |                   |                       |                 |             |                  |                |                        |                    |

## **11.1 Upload Firmware**

Click the "**Upload Firmware**" button in the firmware page, then input the corresponding content to complete the upload.

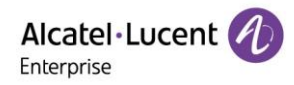

| Firmware / Upload Firmw | vare                                                       |      |
|-------------------------|------------------------------------------------------------|------|
| * Upload File           | Drag the file here, or click upload                        |      |
|                         | Only .zip file can be uploaded, and it is not more than 1G |      |
| * Firmware Name         | Enter firmware name (up to 64 characters)                  | 0/64 |
| * Version Number        | Enter version number (up to 64 characters)                 | 0/64 |
| * Support Model         | Select Model                                               | ~    |
| * Site                  | Select Site                                                | ~    |
| Description             | Enter description (up to 256 characters)                   |      |
|                         | Cancel Save                                                |      |

| Menu                         | Description                                      |
|------------------------------|--------------------------------------------------|
| Upload File<br>(required)    | The file from a local directory.                 |
| Firmware Name<br>(required)  | Input the firmware name.                         |
| Version Number<br>(required) | Input the version number.                        |
| Support Model<br>(required)  | Select the support model from the drop-down box. |
| Site (required)              | Select the site from the drop-down box.          |
| Description                  | Input the description for the uploaded file.     |

## **11.2 Push Upload File**

Users can push firmware to devices manually.

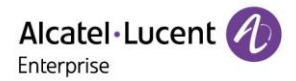

| Firmware         |                  |                 |             |                  |                               |                         | Upload Firmware |
|------------------|------------------|-----------------|-------------|------------------|-------------------------------|-------------------------|-----------------|
| Delete           |                  |                 |             |                  | All Models 🗸                  | Q Enter Firmware Name/V | ersion          |
| Firmware Name \$ | Version Number ≑ | Support Model ≑ | Site Name 💠 | Last Updated 💠   | Description $\Leftrightarrow$ | File Size $\Rightarrow$ | Options 🗘       |
| R100 TR version  | 2.10.16.1234     | M5              | Shanghal    | 2021/01/16 16:30 | -                             | 73497442B               | <b>≉</b> 2 ±    |
|                  |                  |                 |             |                  |                               | Total 1 10/page 🖂       | < 1 →           |
|                  |                  |                 |             |                  |                               |                         |                 |

1. Click the 🗖 icon on the firmware version to trigger a manual push. The Push Firmware Update window will appear.

| Push Firmware Update      |               |                            |                                      |         |  |  |
|---------------------------|---------------|----------------------------|--------------------------------------|---------|--|--|
| MAC Address $\Rightarrow$ | Device Name ≑ | Device Model $\Rightarrow$ | Firmware Version $\mbox{$\ddagger$}$ | Account |  |  |
| 11:11:11:11:11:22         | 设备2           | M5                         | -                                    | 无账号     |  |  |
|                           |               | Total                      | 1 10/page <                          | 1       |  |  |
|                           |               |                            | Cancel                               | Save    |  |  |

2. Select the target devices. Click the "Save" button to complete firmware upload.

## **11.3 Edit Firmware**

Click the  $\mathcal{L}$  icon in the Upload Firmware page to modify the contents.

| Firmware / Upload Firmw | vare                                                       |         |
|-------------------------|------------------------------------------------------------|---------|
|                         |                                                            |         |
| * Upload File           |                                                            |         |
|                         |                                                            |         |
|                         | Drag the file have or slick unlead                         |         |
|                         | Drag the file field, of click upload                       |         |
|                         |                                                            |         |
|                         | Only .zip file can be uploaded, and it is not more than 1G |         |
|                         | B 2.10.16.1234.zip                                         | $\odot$ |
|                         |                                                            |         |
| * Firmware Name         | R100 TR version                                            | 15/64   |
| * Version Number        | 2.10.16.1234                                               | 12/64   |
|                         |                                                            |         |
| * Support Model         | M5                                                         | ~       |
| * Site                  | Shanghai                                                   | ~       |
|                         |                                                            |         |
| Description             | Enter description (up to 256 characters)                   |         |
|                         |                                                            |         |
|                         |                                                            |         |
|                         | Cancel Save                                                |         |

Copyright @ ALE 2020 All Rights Reserved. 2020

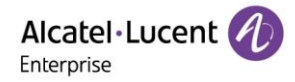

Click the "Save" button to save the modification.

## **11.4 Download Firmware**

Click the  $\pm$  icon on the firmware to download to local machine.

| Firm | ware             |                  |                 |              |                  |                               |                              | Upload Firmware |
|------|------------------|------------------|-----------------|--------------|------------------|-------------------------------|------------------------------|-----------------|
| De   | iete             |                  |                 |              |                  | All Models                    | Q Enter Firmware Name/Versio | n               |
|      | Firmware Name \$ | Version Number ≑ | Support Model ≑ | Site Name \$ | Last Updated \$  | Description $\Leftrightarrow$ | File Size 💠                  | Options 🌣       |
|      | R100 TR version  | 2.10.16.1234     | M5              | Shanghai     | 2021/01/16 16:30 | -                             | 73497442B                    | # 2 ±           |
|      |                  |                  |                 |              |                  |                               | Total 1 10/page 🖂            | 1 >             |

## **11.5 Delete Firmware**

Select one or more firmware version, then click the "Delete" button to delete the selected firmware version.

| Firm | ware            |                  |                 |             |                  |                               |                             | Upload Firmware |
|------|-----------------|------------------|-----------------|-------------|------------------|-------------------------------|-----------------------------|-----------------|
| Do   | ete             |                  |                 |             |                  | All Models 🗸                  | Q Enter Firmware Name/Versi | on              |
|      | Firmware Name 💠 | Version Number 💠 | Support Model 💠 | Site Name 💠 | Last Updated 💠   | Description $\Leftrightarrow$ | File Size ¢                 | Options O       |
|      | R100 TR version | 2.10.16.1234     | M5              | Shanghai    | 2021/01/16 16:30 | -                             | 73497442B                   | * & ±           |
|      |                 |                  |                 |             |                  |                               | Total 1 10/page 🕥           | 1               |

## **12. System Management**

## **12.1 User Management**

This section describes user configuration operations and checking the syslog.

| Alcatel·Lucent 🎻 | Easy Provisioning | g Server   Enterprise    |                |       | 🐥 Englist | i ∽ My enterprise ∽ | Feedback Documents |
|------------------|-------------------|--------------------------|----------------|-------|-----------|---------------------|--------------------|
| Ē                | User              |                          |                |       |           |                     | Add Subuser        |
| ılı Home         | User Role         |                          |                |       |           |                     |                    |
| 🚨 Account 🤍      | Name              | Email                    | Account        | Role  | Status    | Options             | ø                  |
| Device           | 1 My enterprise   | yao.lu@al-enterprise.com | enterprise_yao | admin | active    |                     |                    |
| <b>U</b>         | ▲ 用户1             | 123@123.com              |                | role1 | Inactive  | 5 L B               |                    |
| Configuration    | ▲ 用户1             | 456@456.com              |                | role1 | Inactive  | 19 L B              |                    |
| @ Site           |                   |                          |                |       |           | Total 3 10/page     | √ < 1 >            |
| a Task           |                   |                          |                |       |           |                     |                    |
| 📋 Firmware       |                   |                          |                |       |           |                     |                    |
| # System         |                   |                          |                |       |           |                     |                    |
| User             |                   |                          |                |       |           |                     |                    |
| Syslog           |                   |                          |                |       |           |                     |                    |
| AboutEPS         |                   |                          |                |       |           |                     |                    |
|                  |                   |                          |                |       |           |                     |                    |

#### 12.1.1 Add Role

Admins can add roles and configure different function role and data permissions. The 'Admin' role cannot be modified.

1. From the User page, select the "Role" tab. Click the "Add Role" button. The "Add Role" interface will appear.

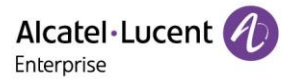

| User      |             |         | Add Role              |
|-----------|-------------|---------|-----------------------|
| User Role |             |         |                       |
| Role Name | Description | Options | 0                     |
| admin     |             |         |                       |
| role1     |             | 2 B     |                       |
|           |             |         | Total 2 10/page < 1 > |

## 2. Input the role name, then select function and data permissions. Click the "Save" button.

|                    |                                                                                                    | Add Role                                                                                                    |                                                                                                    |
|--------------------|----------------------------------------------------------------------------------------------------|----------------------------------------------------------------------------------------------------|----------------------------------------------------------------------------------------------------|
| * Role Name        |                                                                                                    |                                                                                                    |                                                                                                    |
| Description        |                                                                                                    |                                                                                                    |                                                                                                    |
| Select Permissions |                                                                                                    | Function                                                                                                    | Data Permission                                                                                                    |
|                    | EPS System                                                                                                    | System                                                                                                    |                                                                                                    |
|                    |                                                                                                    |                                                                                                    |                                                                                                    |
|                    | Home                                                                                                    |                                                                                                    |                                                                                                    |
|                    |                                                                                                    |                                                                                                    |                                                                                                    |
|                    | Account - S                                                                                                    | SIP Account<br>t_listsip_account_adds<br>t_editsip_account_delete                                                                                                    | ip_account_import                                                                                                    |
|                    | Account - S sip_account sip_account Account - S sip_server_l                                                                                                    | SIP Account         t_list       sip_account_add       s         t_edit       sip_account_delete          SIP Server       sip_server_add       sip_s                                                                                                    | ip_account_import                                                                                                    |
|                    | <ul> <li>Account - S</li> <li>sip_account</li> <li>sip_account</li> <li>Account - S</li> <li>sip_server_I</li> <li>Device</li> </ul>                                           | SIP Account         t_list       sip_account_add       si         t_edit       sip_account_delete       si         SIP Server       sip_server_add       sip_s                                                                                                    | ip_account_import                                                                                                    |
|                    | Account - S sip_account sip_account Account - S sip_server_l Device device_list                                                                                                | SIP Account         t_list       sip_account_add       s         t_edit       sip_account_delete          SIP Server       sip_server_add       sip_s         ist       sip_server_add       sip_s         device_transfer       device_a                                                                                                    | ip_account_importsip_account_export<br>sip_account_updateSipServer<br>erver_deletesip_server_edit<br>adddevice_importdevice_export                                                              |
|                    | <ul> <li>Account - S</li> <li>sip_account</li> <li>sip_account</li> <li>Account - S</li> <li>sip_server_I</li> <li>Device</li> <li>device_list</li> <li>device_edit</li> </ul> | SIP Account         t_list       sip_account_add       s         t_edit       sip_account_delete         SIP Server         ist       sip_server_add       sip_s         device_transfer       device_a         device_delete       device_u                                                                                                    | ip_account_importsip_account_export<br>sip_account_updateSipServer<br>erver_deletesip_server_edit<br>adddevice_importdevice_export<br>pgradedevice_reset                                        |
|                    | Account - S sip_account sip_account Account - S sip_server_I Device device_list device_factor                                                                                  | SIP Account         t_list       sip_account_add       s         t_edit       sip_account_delete         sip_account_delete       sip_sip_site         SIP Server         ist       sip_server_add       sip_sip_site         device_transfer       device_a         device_delete       device_u         ory       device_assignSite       device | ip_account_importsip_account_export<br>sip_account_updateSipServer<br>erver_deletesip_server_edit<br>adddevice_importdevice_export<br>upgradedevice_reset<br>evice_paramSetdevice_assignAccount |

| Menu                                | Description                                                                                   |  |  |  |  |  |
|-------------------------------------|-----------------------------------------------------------------------------------------------|--|--|--|--|--|
| Role Name<br>(required)             | Input the role name. Role names must be unique.                                               |  |  |  |  |  |
| Description                         | Input a description of the role.                                                              |  |  |  |  |  |
| Select<br>Permissions<br>(required) | Select the necessary function and data permissions. At least one permission must be selected. |  |  |  |  |  |

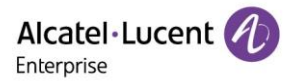

#### 12.1.2 Edit Role

Click the 2 icon on the role to open the "Edit Role" interface. All role configurations can be modified.

| Alcatel·Lucent   | Easy Provisioning Server   Enterprise |             | 🌲 En    | glish ~ My enterprise ~   Feedback Documents |
|------------------|---------------------------------------|-------------|---------|----------------------------------------------|
| ≡                | User                                  |             |         | Add Role                                     |
| ılı Home         | User Role                             |             |         |                                              |
| 🚨 Account 🗸 🗸    | Role Name                             | Description | Options | 0                                            |
| Device           | admin                                 |             |         |                                              |
|                  | role1                                 |             | 2 🗊     |                                              |
| GC Configuration |                                       |             |         | Total 2 10/page V C 1 >                      |
| ⊚ Site           |                                       |             |         |                                              |
| la Task          |                                       |             |         |                                              |
| Firmware         |                                       |             |         |                                              |
| # System         |                                       |             |         |                                              |
| User             |                                       |             |         |                                              |
| Syslog           |                                       |             |         |                                              |
| AboutEPS         |                                       |             |         |                                              |

#### 12.1.3 Delete Role

| User      |             |         | Add Role                           |
|-----------|-------------|---------|------------------------------------|
| User Role |             |         |                                    |
| Role Name | Description | Options | o                                  |
| admin     |             |         |                                    |
| role1     |             | 2 🗊     |                                    |
|           |             |         | Total 2 10/page $\checkmark$ ( 1 ) |

Click the icon on the role to open a pop-up window.

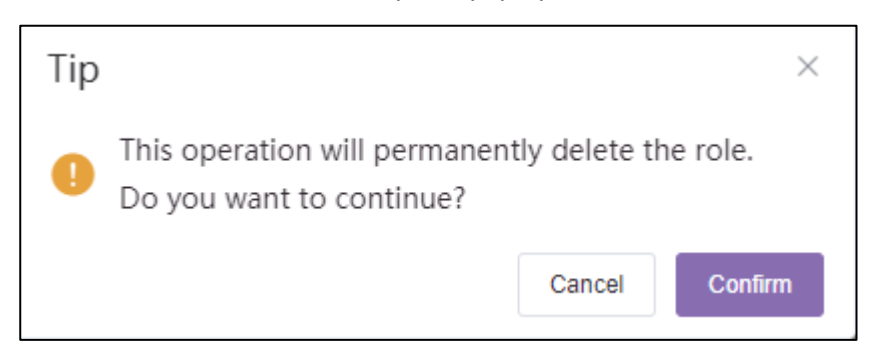

Click the "Confirm" button.

#### 12.1.4 Add Subuser

From the User page, select the "**User**" tab. Click the "**Add Subuser**" button. The "Add Subuser" interface will appear.

| U | ser           |                          |                |       |          |                   | Add Subuser |
|---|---------------|--------------------------|----------------|-------|----------|-------------------|-------------|
|   | User Role     |                          |                |       |          |                   |             |
|   | Name          | Email                    | Account        | Role  | Status   | Options           | ٥           |
|   | My enterprise | yao.lu@al-enterprise.com | enterprise_yao | admin | active   |                   |             |
|   | ▲ 用户1         | 123@123.com              |                | role1 | Inactive | ₩ & Î             |             |
|   | ▲ 用户1         | 456@456.com              |                | role1 | Inactive | ⊠ & Ê             |             |
|   |               |                          |                |       |          | Total 3 10/page < | 1           |

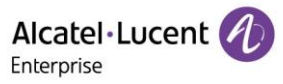

Input the name, email, and role. Click the "Save" button to create the subuser.

|         | Add Subuser | ×     |
|---------|-------------|-------|
| * Name  |             | 0/128 |
| * Email |             | 0/128 |
| * Role  | Select Role | ~     |
|         | Cancel Save |       |

| Menu             | Description                                                                                                    |
|------------------|----------------------------------------------------------------------------------------------------|
| Name (required)  | Input the user name.                                                                                           |
| Email (required) | Input the email address. EPS will send an activation email to the specified address. The Email must be unique. |
| Role (required)  | Select a role from the drop-down menu. Subusers cannot be assigned the Admin role.                             |

#### 12.1.5 Edit Subuser

Click the 🖉 icon on the subuser to open the "Edit Subuser" interface.

| User            |                          |                |       |          |                   | Add Subuser |
|-----------------|--------------------------|----------------|-------|----------|-------------------|-------------|
| User Role       |                          |                |       |          |                   |             |
| Name            | Email                    | Account        | Role  | Status   | Options           | ø           |
| 🚨 My enterprise | yao.lu@al-enterprise.com | enterprise_yao | admin | active   | Delete            |             |
| <b>2</b> 用户1    | 123@123.com              |                | role1 | Inactive | 2                 |             |
| <b>1</b> 用户1    | 456@456.com              |                | role1 | Inactive | 日 化 前             |             |
|                 |                          |                |       |          | Total 3 10/page 🗸 | < 1 >       |

### 12.1.6 Delete Subuser

Click the icon on the subuser to open a pop-up window.

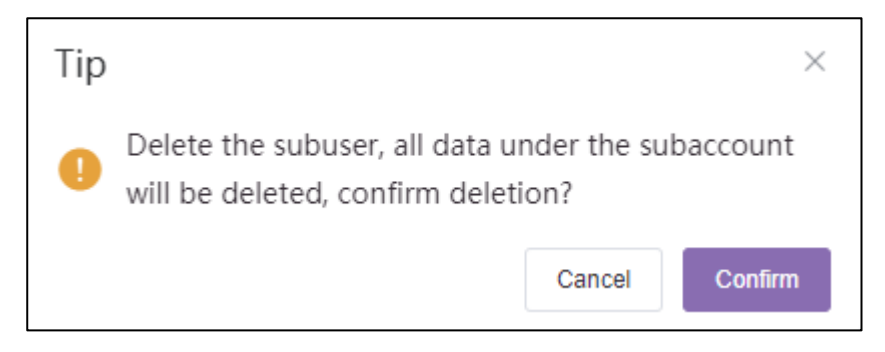

Click the "Confirm" button to execute the operation.

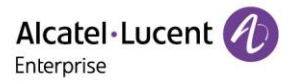

## 12.2 Syslog

The syslog page displays EPS operation logs. Users can filter the syslog by configuring filters. Filters include level, operations, IP address, username, and time.

| Alcatel·Lucent | Easy Provisioning | Server   Enterprise |                |            | 🌲 English 🗸 My enterprise 🗸 📗                | Feedback Documents |
|----------------|-------------------|---------------------|----------------|------------|----------------------------------------------|--------------------|
| ≡              | Syslog            |                     |                |            |                                              |                    |
| ili Home       |                   |                     |                | All Levels | All Operations     Enter Username/IP Address | Filter~            |
| 💄 Account 🗸 🗸  | Username          | Log Contents        | IP Address ¢   | Level ¢    | Operating Time 🗘                             | 0                  |
| Device         | enterprise_yao    | Login               | 211.144.19.105 | Low        | 2021-01-16 14:07:56                          |                    |
|                | enterprise_yao    | Logout              | 211.144.19.105 | Low        | 2021-01-16 14:07:41                          |                    |
| Configuration  | enterprise_yao    | Add Role            | 211.144.19.105 | Medium     | 2021-01-16 13:34:32                          |                    |
| ⊚ Site         | enterprise_yao    | Add Device          | 211.144.19.105 | Medium     | 2021-01-16 09:48:50                          |                    |
|                | enterprise_yao    | Add Device          | 211.144.19.105 | Medium     | 2021-01-16 09:47:49                          |                    |
| 🗈 Task         | enterprise_yao    | Add SIP Account     | 211.144.19.105 | Medium     | 2021-01-16 09:46:47                          |                    |
| Eirmuoro       | enterprise_yao    | Add SIP Account     | 211.144.19.105 | Medium     | 2021-01-16 09:46:36                          |                    |
|                | enterprise_yao    | Add SIP Server      | 211.144.19.105 | Medium     | 2021-01-16 09:28:34                          |                    |
| 📰 System 🔨     | enterprise_yao    | Add Device          | 211.144.19.105 | Medium     | 2021-01-16 09:28:04                          |                    |
|                | enterprise_yao    | Login               | 211.144.19.105 | Low        | 2021-01-16 08:53:58                          |                    |
| User           |                   |                     |                |            | Total 83 10/page 🗸 🤇 1 2 3 4 5 6             | ··· 9 >            |
| Syslog         |                   |                     |                |            |                                              |                    |
| AboutEPS       |                   |                     |                |            |                                              |                    |
|                |                   |                     |                |            |                                              |                    |

## 12.3 About EPS

| Alcatel·Lucent 🕖 | Easy Provisioning Server   Enterprise       |                            | 🐥 English | n(English) 🗸 | Sample Enterprise $$ | Feedback | Documents |
|------------------|---------------------------------------------|----------------------------|-----------|--------------|----------------------|----------|-----------|
| Device           | AboutEPS                                    |                            |           |              |                      |          |           |
| Configuration    | • System Version<br>Version 2.0.0           |                            |           |              |                      |          |           |
| © Site           | Supported Models and Firmware  Audio device |                            |           |              |                      |          |           |
| Task             | Model ÷                                     | Minimum Firmware Version ≑ |           | Latest       | Firmware Version 🗘   |          |           |
| 🚊 Firmware       | M3                                          | 2.12.04                    |           |              |                      |          |           |
|                  | M5                                          | 2.12.04                    |           |              |                      |          |           |
| 🚦 System 🛛 🔿     | M7                                          | 2.12.04                    |           |              |                      |          |           |
| User             |                                             |                            |           |              |                      |          |           |
| Syslog           |                                             |                            |           |              |                      |          |           |
| AboutEPS         |                                             |                            |           |              |                      |          |           |